# What's New in OSc 2025b?

A QUICK GUIDE TO THE LATEST OSC

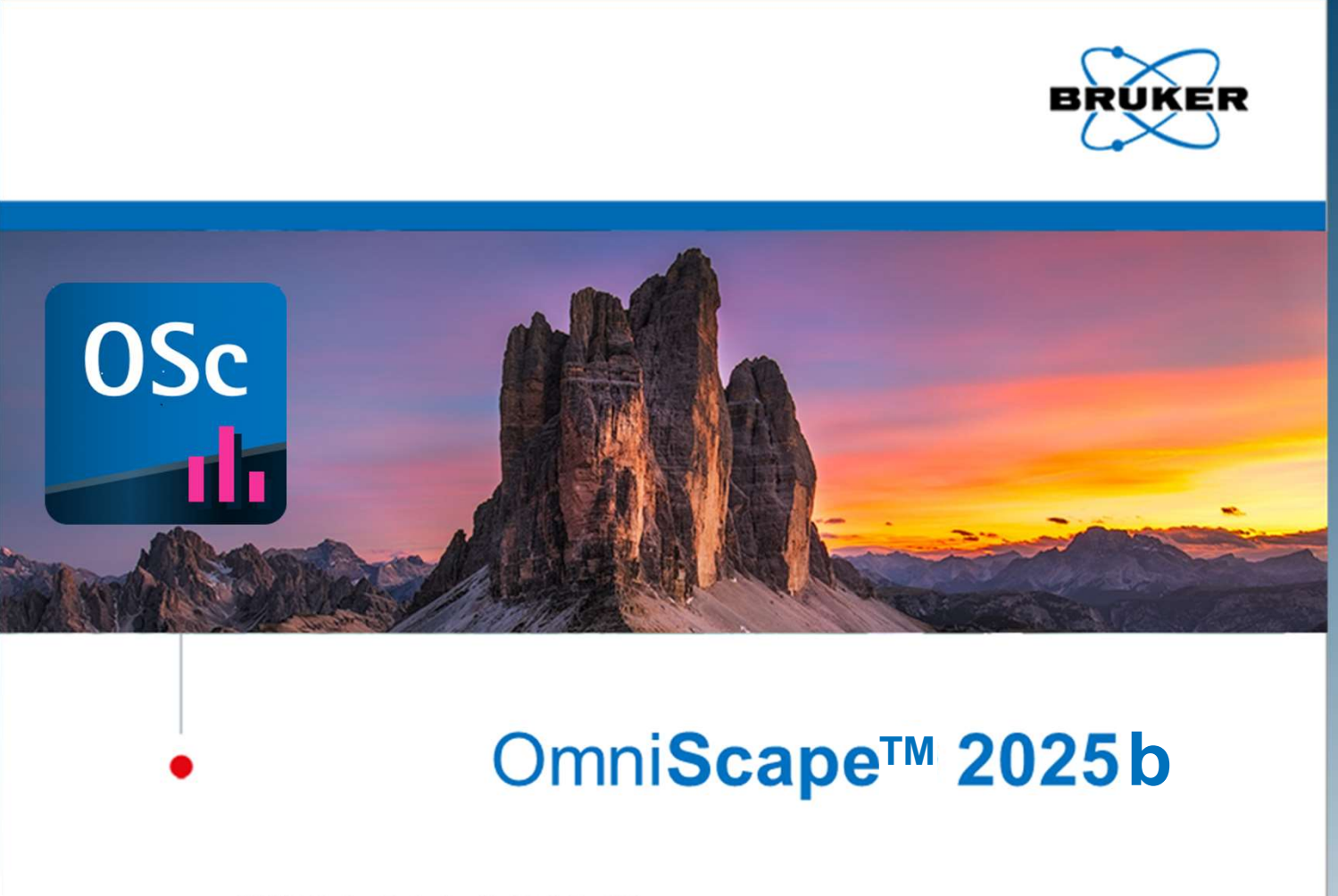

© 2024 Bruker Daltonics GmbH & Co. KG

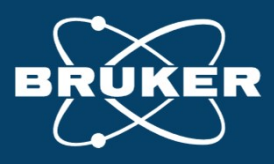

# Main features

### **Functional Improvements**

- **Confirmation** workflow
  - Extended fragment walk
  - Introducing the SVP for better data interpretation
  - **Clipping analysis**
  - Addition of Metal ions for native MS (Zn, Fe, Cu)
  - Added filter options on fragment list
- Result Combiner workflow can now combine sequence maps from MS/MS and MS<sup>3</sup> spectra
- De novo sequencing capabilities significantly improved in quality and speed
- Sequence Editor allows to add and delete sequence stretches or individual residues
- Score Distribution Plot has been added

### **Export Import Report**

- JPEAKS Data import with meta information is supported exported from DA 6.2 on as JSON files
- Export of graphics/plots as SVG files and of peaklists as CSV files (from Results as well as Confirmation tabs)
- **Report** generation

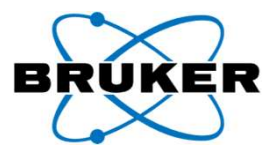

### **Extended fragment walk**

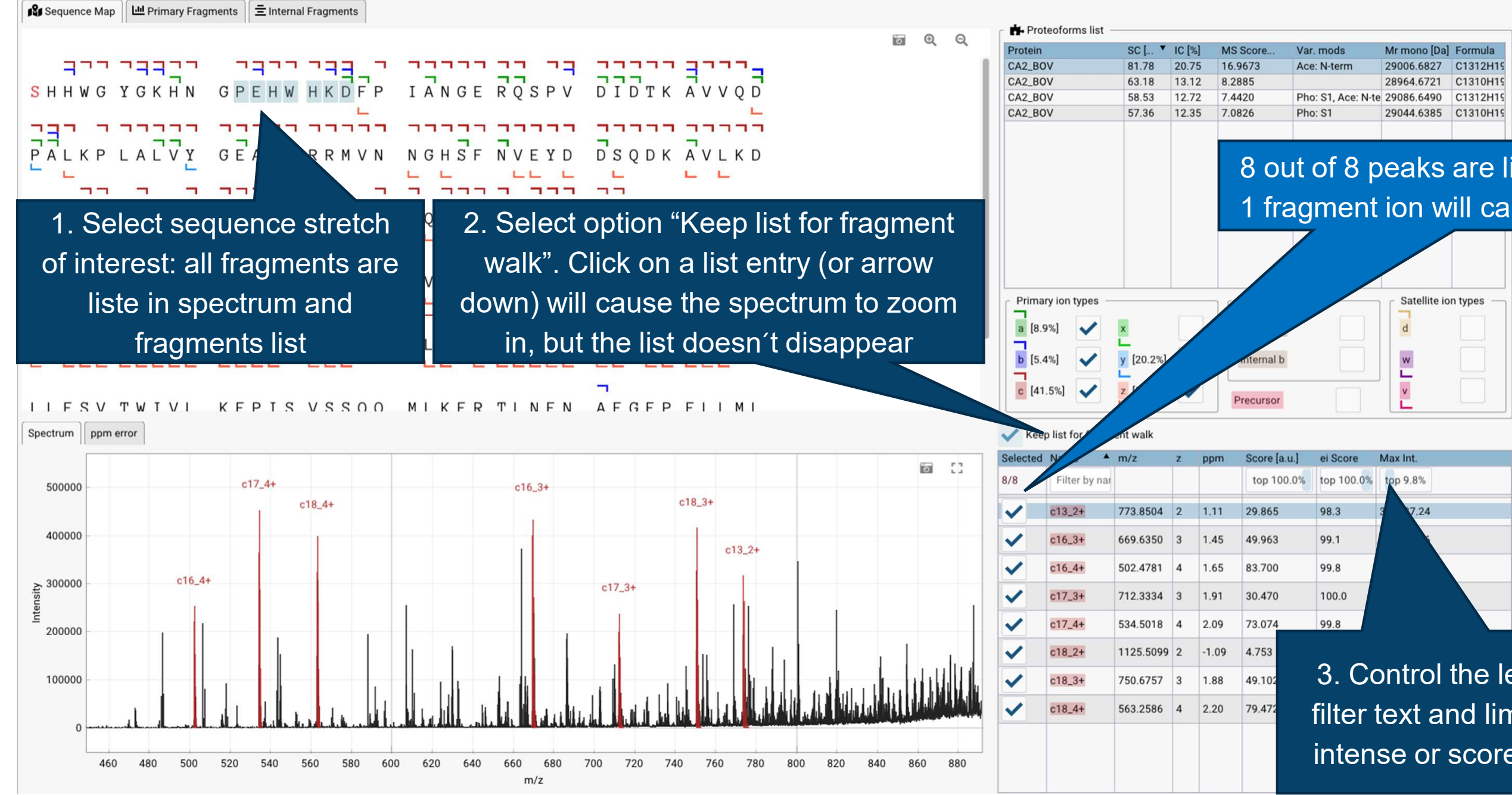

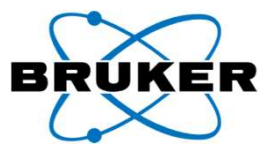

| S         | Mr mono [Da] | Formula  |
|-----------|--------------|----------|
| rm        | 29006.6827   | C1312H19 |
|           | 28964.6721   | C1310H19 |
| Ace: N-te | 29086.6490   | C1312H19 |
|           | 29044.6385   | C1310H19 |

### 8 out of 8 peaks are listed, deselection of 1 fragment ion will cause a change to 7/8

3. Control the length of the list by filter text and limiting to the top x%intense or scored peaks in that list

### Result Combiner workflow allows to combine MS/MS and MS<sup>3</sup> spectra such as T<sup>3</sup>-Sequencing data from MALDI-ISD

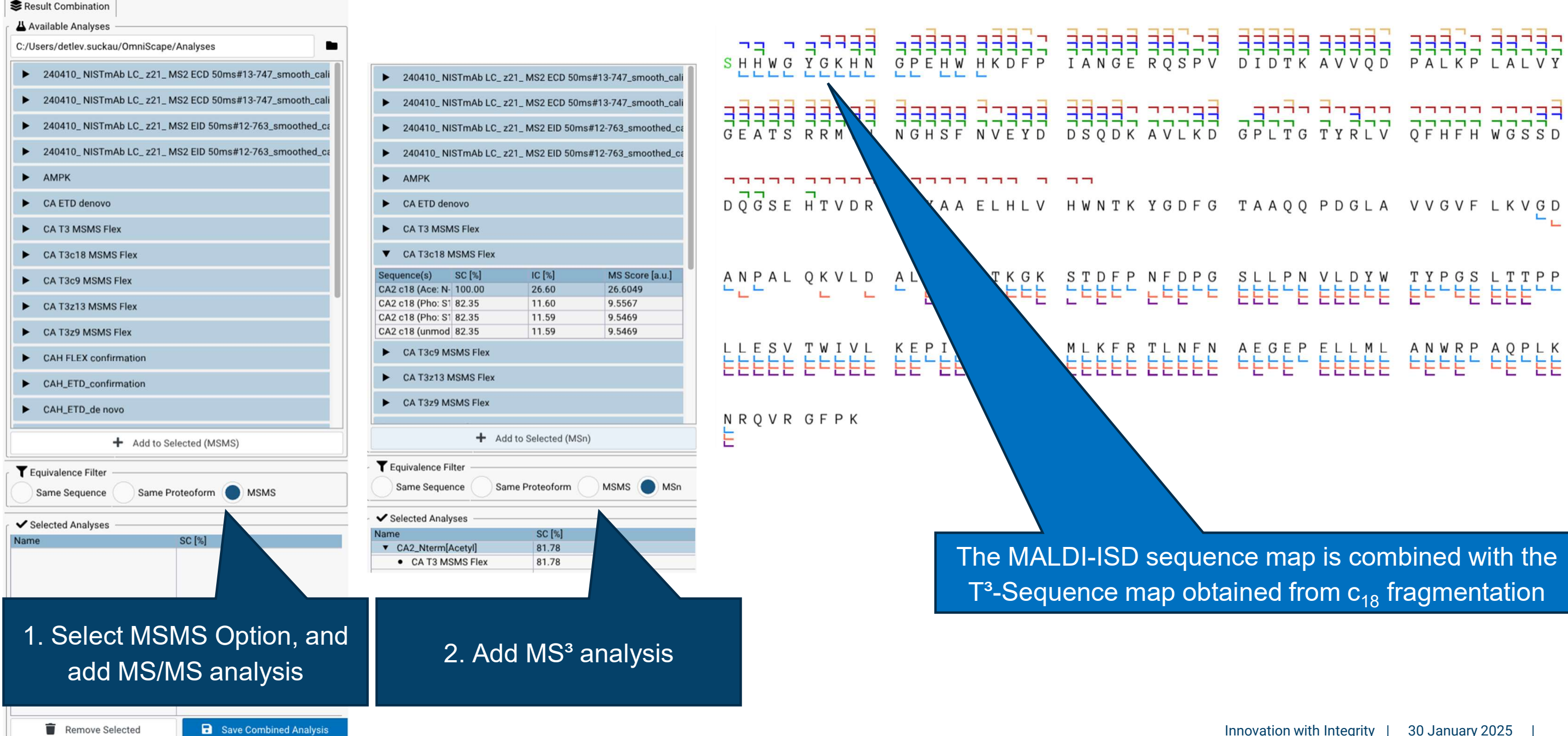

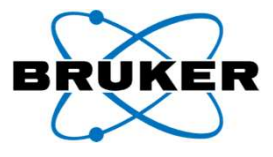

### Introducing SVP – the Sequence Validation Percentage The Principle

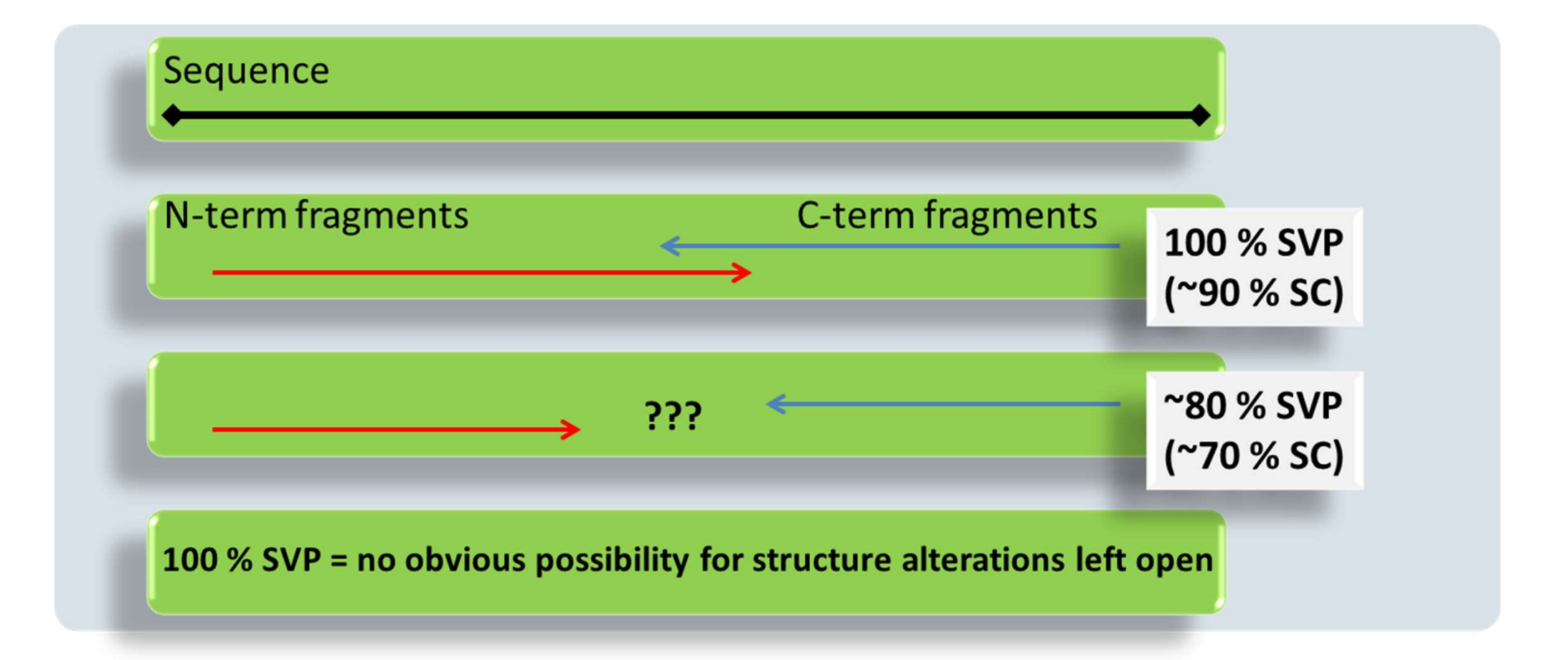

- For the calculation of the SVP, a certain tolerance for gaps in the fragment ion readout is introduced to obtain a continuous sequence readout
- The gaps that are left provide a good estimate of the remaining, unknown sequence

SVP was introduced in: A Resemann et al., MAbs 2016;8(2):318-30. Full validation of therapeutic antibody sequences by middle-up mass measurements and middle-down protein sequencing. © 2021 Bruker Innovation with Integrity | 30 January 2025 | 5

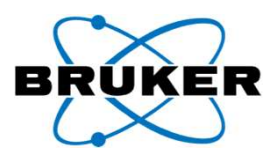

### Introducing SVP – the Sequence Validation Percentage **Control and Output**

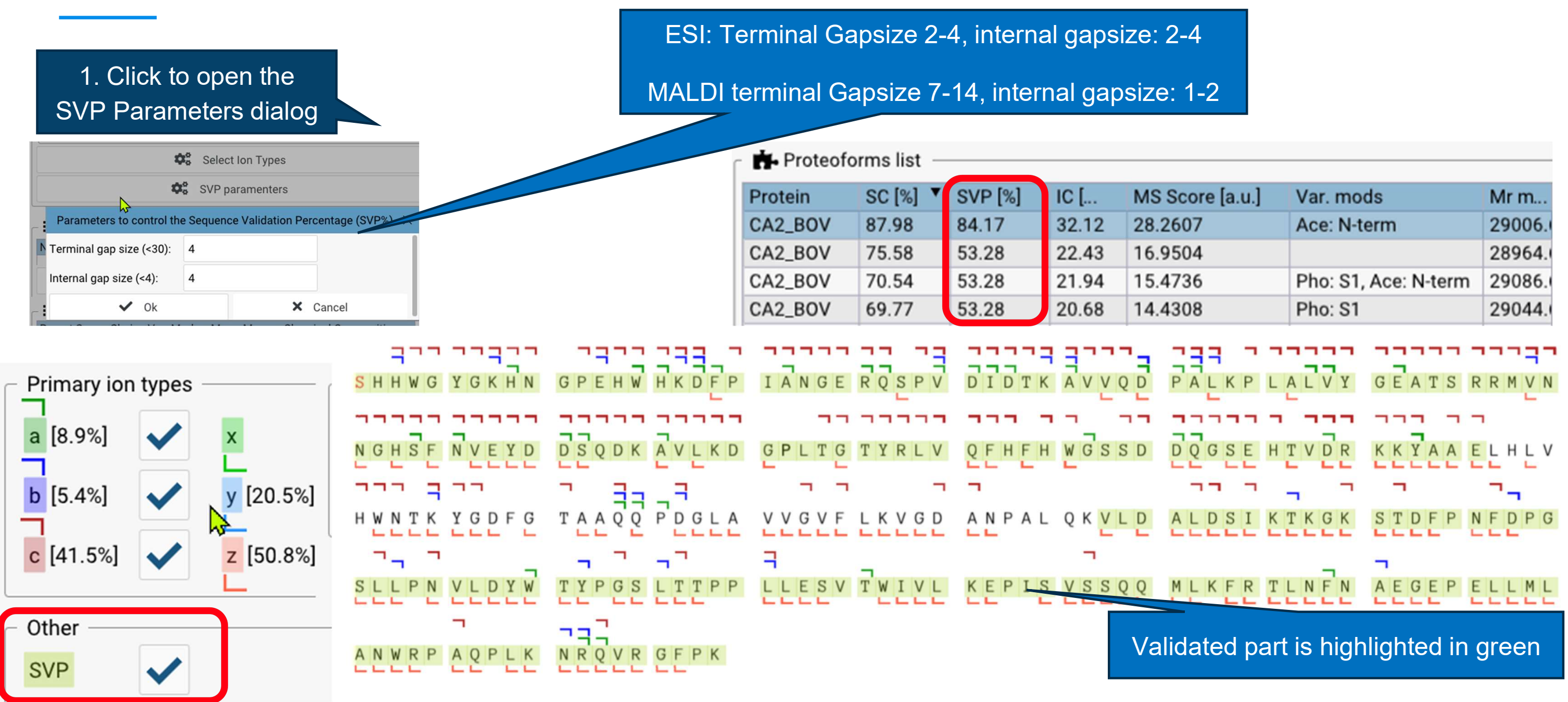

SVP was introduced in: A Resemann et al., MAbs 2016;8(2):318-30. Full validation of therapeutic antibody sequences by middle-up mass measurements and middle-down protein sequencing. © 2021 Bruker

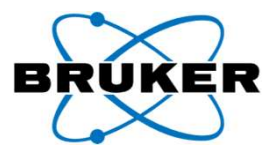

| novation with Integrity | 1 | 30 January 2025                         | 6     |
|-------------------------|---|-----------------------------------------|-------|
|                         |   | 000000000000000000000000000000000000000 | <br>• |

### **Clipping Analysis** *here:CA2 with His tags added to N- and C-term*

| Nam  | e:  | CA2   | His  | tag | ged |       |     |     |    |     |      |     |     |     |    |      |         |   |   |    |      |      |     |      |   |       |     |     |     |      |     |   |   |     |    |    |   |    |     |     |   |   |   |   |     |   | _ |   |    |      |     |   |   |     |
|------|-----|-------|------|-----|-----|-------|-----|-----|----|-----|------|-----|-----|-----|----|------|---------|---|---|----|------|------|-----|------|---|-------|-----|-----|-----|------|-----|---|---|-----|----|----|---|----|-----|-----|---|---|---|---|-----|---|---|---|----|------|-----|---|---|-----|
| Sequ | enc | e Lei | ngth |     | 270 | resid | ues | 5   | Mo | noi | soto | pic | Mas | SS: | 30 | 0472 | .3202 D | а |   | Ch | emio | al F | orm | ula: |   | C1376 | 120 | 71N | 391 | 0394 | 4S3 |   |   |     |    |    |   |    |     |     |   |   |   |   |     |   |   |   |    |      |     |   |   |     |
|      |     |       |      |     |     |       |     | 10  |    |     |      |     |     |     |    |      | 20      |   |   |    |      |      |     |      |   | 30    |     |     |     |      |     |   |   |     | 40 | )  |   |    |     |     |   |   |   |   | 50  |   |   |   |    |      |     |   |   | 60  |
| н    | н   | н     | нн   | 1 1 | H S | н     | н   | W   | G  | Υ   | G    | к   | н   | Ν   | G  | PE   | н       | W | н | К  | D    |      | PI  | A    | N | G     | Е   | R   | Q   | SI   | Ρ   | ٧ | D | 1 1 | DT |    | К | A١ | / V | Q Q | D | Ρ | А | L | К   | Ρ | L | А | LV | Y    | G   | Е | А | т   |
|      |     |       |      |     |     |       |     | 70  |    |     |      |     |     |     |    |      | 80      |   |   |    |      |      |     |      |   | 90    |     |     |     |      |     |   |   |     | 10 | 00 |   |    |     |     |   |   |   |   | 110 |   |   |   |    |      |     |   |   | 120 |
| S    | R   | R     | ΜV   | 1 1 | N N | G     | н   | S   | F  | Ν   | ٧    | Е   | Y   | D   | D  | S (  | D C     | К | А | V  | Lł   | ( )  | 0   | S P  | L | Т     | G   | Т   | Υ   | R    | L   | ٧ | Q | F   | ΗF |    | н | W  | 5 S | S   | D | D | Q | G | S   | Е | н | т | VD | F    | R Κ | К | Y | A   |
|      |     |       |      |     |     |       |     | 130 |    |     |      |     |     |     |    |      | 140     |   |   |    |      |      |     |      |   | 150   |     |     |     |      |     |   |   |     | 16 | 50 |   |    |     |     |   |   |   |   | 170 |   |   |   |    |      |     |   |   | 180 |
| A    | Е   | L     | ΗL   | 1   | / Н | W     | Ν   | Т   | К  | Υ   | G    | D   | F   | G   | Т  | AA   | A Q     | Q | Ρ | D  | GI   | . /  | A V | / V  | 0 | v     | F   | L   | к   | V    | G   | D | А | N   | PA |    | L | QK | ( V | / L | D | А | L | D | S   | 1 | К | т | K  | i 14 | ( S | Т | D | F   |
|      |     |       |      |     |     |       |     | 190 |    |     |      |     |     |     |    |      | 200     |   |   |    |      |      |     |      |   | 210   |     |     |     |      |     |   |   |     | 22 | 20 |   |    |     |     |   |   |   |   | 230 |   |   |   |    |      |     |   |   | 240 |
| P    | Ν   | F     | DP   | ) ( | G S | L     | L   | Ρ   | Ν  | V   | L    | D   | Y   | W   | Т  | ΥF   | P G     | S | L | Т  | Τŀ   |      | ΡL  | . L  | E | S     | V   | Т   | W   | 1    | V   | L | К | EF  | PI |    | S | VS | S   | ; Q | Q | М | L | к | F   | R | т | L | NF | N    | A   | Е | G | E   |
|      |     |       |      |     |     |       |     | 250 |    |     |      |     |     |     |    |      | 260     |   |   |    |      |      |     |      |   | 270   |     |     |     |      |     |   |   |     | 28 | 30 |   |    |     |     |   |   |   |   | 290 |   |   |   |    |      |     |   |   | 300 |
| Р    | Е   | L     | LN   | 1 1 | - A | Ν     | W   | R   | Ρ  | A   | Q    | Ρ   | L   | К   | Ν  | R    | 2 V     | R | G | F  | P    |      | + + | H    | H | н     |     |     |     |      |     |   |   |     |    |    |   |    |     |     |   |   |   |   |     |   |   |   |    |      |     |   |   |     |

- 1. Enter measured Neutral Mono Mass
- 2. Select Clipping (if measured mono mass < mono mass calculated from sequence, clipping analysis can be performed
- 3. Start: the N- and C-term His-tags are clipped off and CA2 is matched

| Name      | Mass Type    | Neutral Mass                          | Tolerance [mDa] | Clipping                                                                                                    | Action      |   |
|-----------|--------------|---------------------------------------|-----------------|----------------------------------------------------------------------------------------------------|-------------|---|
| CA2 His t | ac Monoiso 🔻 | 29006.6800                            | 100.0000        | <ul> <li>Image: A second second s</li></ul> | 28          |   |
|           |              |                                       |                 | <u> </u>                                                                                                    |             |   |
|           |              | , , , , , , , , , , , , , , , , , , , |                 |                                                                                                    |             |   |
|           |              | D DSQDKA                              | VLKD GPLTG      | TYRLV<br>¬                                                                                                    | QFHFH WGSSD | D |
| ник       | TK YGDF      | J TAAQQP                              | DGLA VVGVF      |                                                                                                    | ANPAL QKVLD | A |
| SLL       |              | TYPGSL                                | TTPP LLESV      | TWIVL                                                                                                    | KEPIS VSSQQ | M |
|           | VRP AQPLI    |                                       | FPK             |                                                                                                    |             |   |

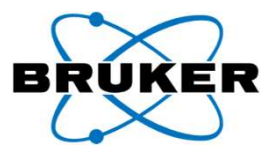

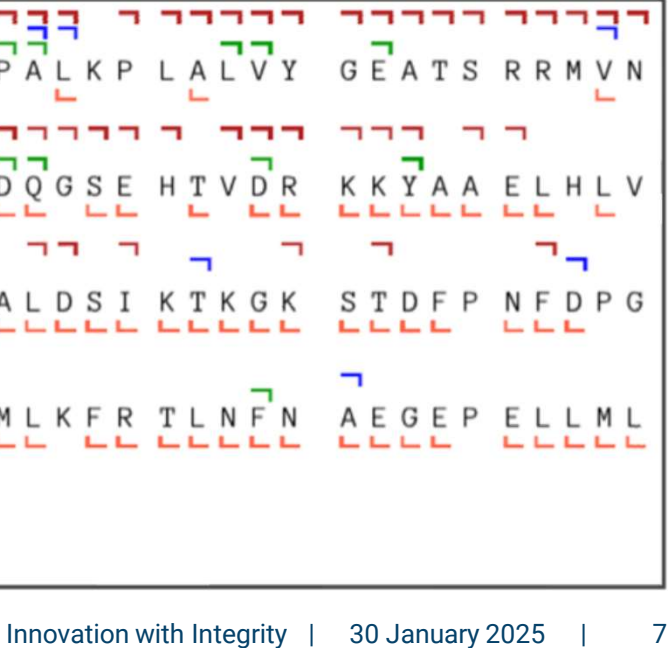

### **Entirely revamped De Novo Sequencing**

- The new Sequence Tags tab contains the **NEW** *De Novo* results, incl. Scores

| <ul> <li>Dramatically increased speed (~10-fold)</li> </ul>                                                                            | HEH[G/ HEH[G/ HEH[H] HEH[G/ HEH[G/ | 1. De/select the want touse for M          |
|----------------------------------------------------------------------------------------------------|----------------------------------------------------------------------------------------------------|--------------------------------------------|
| <ul> <li>Higher quality and robust sequence tag generation</li> </ul>                                                                  |                                                                                                    |                                            |
| <ul> <li>2. Define how many related tags you want to see in the Sequence Tag list</li> <li>Eliticist 2</li> <li>Stringent 5</li> </ul> | <ul> <li>✓ [I/L]A[I/L/N]</li> <li>✓ WGYGKHN</li> <li>✓ WGYGKHA</li> <li>✓ WGGA[A/V]</li> </ul>                                                                                                    | VYGEN<br>Y                                 |
| <ul> <li>Relaxed 20</li> <li>All</li> <li>Start with Relaxed and reduce if too many hits are reported (~&gt;100)</li> </ul>            | Number of Peptides: 47<br>Mr Mono: 0.0000<br>T Residue mass Tol [ppm]:<br>Sequence tag selection: St                                                                                                    | Select All 6.0                             |
|                                                                                                    | Min seq tag length:<br>At least one attribute: (?)                                                                                                    | At least CS: (?) At least UD:              |
| 3. Leave empty and apply rules only if too many junk tags are proposed                                                                 |                                                                                                    | Create search string Save Current Analysis |

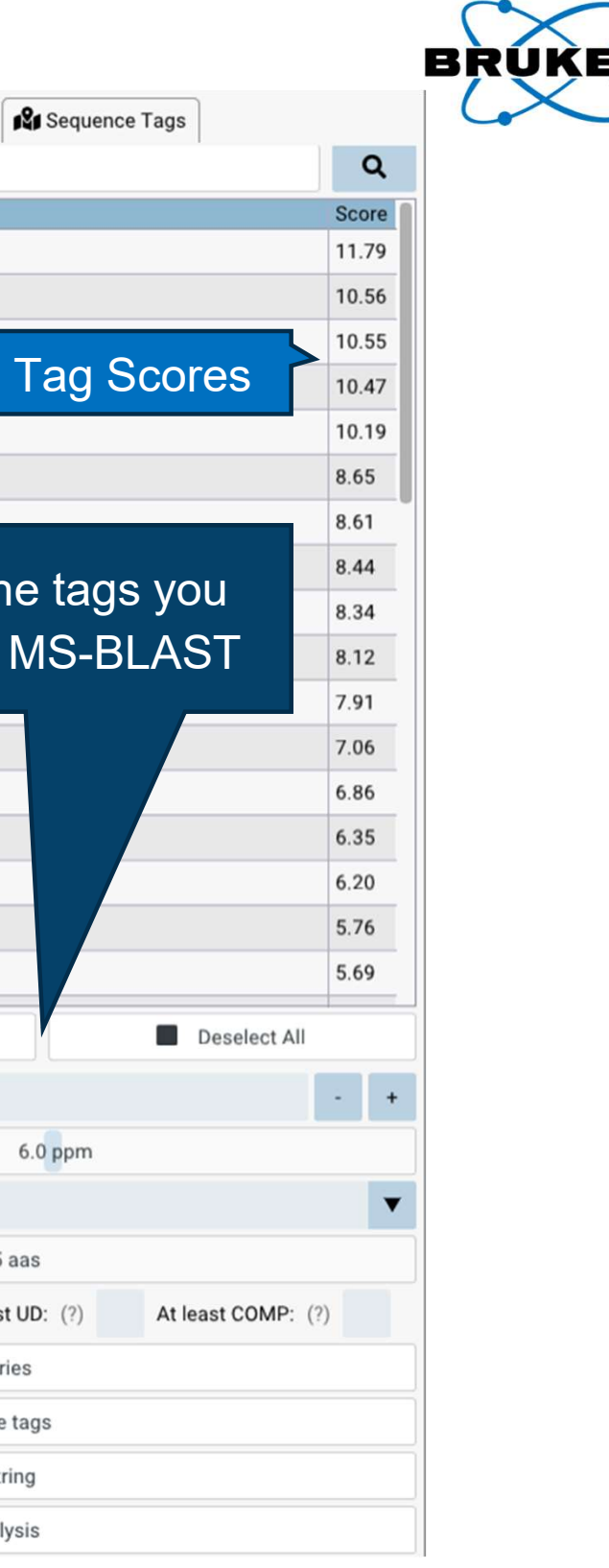

A Peaks **7** Decharging **Deisotoping** 

Q Filter by the sequence: Enter a peptide sequence..

VD[I/L]DTKAVVQAPA[I/L]

VD[I/L]DTKAVVQAPAR M[I/L]DTKAVVQAPA[I/L]

D[I/L]DTKAVVQAPA[I/L]

RDTKAVVQAPA[I/L]

HEH[G/T]EHKD

► TEHKD

E Dataset

~

~

~

~

~

~  $\checkmark$ 

Selection Sequence Tag

novation with Integrity | 30 January 2025 8

# JPEAKS File from DA 6.2.323+ can be used in OSc

### **DA adds a new export format: JPEAKS**

- Provides meta information of dataset
- Contains profile data, optionally peaklist, if generated
- Allows reimport to DA by drag-and-drop from the file manager
- JPEAKS spectra can be reprocessed in DA if needed
- JPEAKS files are large, can be reduced in size during export by low intensity filter (Abs/Rel)
- JPEAKS is also used for export to BPC for HR MALDI spectra (fleX, MRMS)

| ×                                                                                                    |
|----------------------------------------------------------------------------------------------------|
| ntio V 💟 Search WF3E using retention ti 🔎                                                                               |
| ~                                                                                                    |
| s) ~                                                                                                    |
| ile Relative: [%] 0.1<br>Absolute: 0.0                                                                                  |
| Help Save Cancel                                                                                                    |
| irmation                                                                                                    |
| ylated_1-C,8_01_712.d_1                                                                                                 |
| Bruker Compass DataAnalysis 6.2.0.323.0<br>IST IdeS ETD deglycosylated_1-C,8_01_712.0<br>I ETD<br>Imber : 1823391.22290 |
| 116-12-12 10-16-50                                                                                                    |
| 016-12-12 19:16:59<br>)9-11 12:53:18                                                                                    |
| 016-12-12 19:16:59<br>)9-11 12:53:18<br>xopy)                                                                           |
|                                                                                                    |

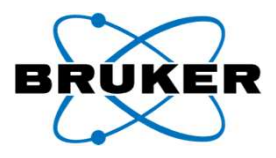

### BRUKER Top-Down Result OmniScape 2025 Sequence Confirmation Keep list for fragment walk NIST LC ETD JPEAKS ▲ m/z Max Int. Selected Name Score [a.u.] ei Score z ppm top 100.0% top 100.0% top 100.0% Filter by nam -1-**Project Information** Project Directory: C:\Users\detlev.suckau Processing date: Tue Oct 15 10:54:56 2024 Metainformation only 1. Create report Sample Info & Protocols available for JPEAKS files Name: Top-Down Protein Sequencing ExD Dataset Imported spectrum file name: NIST IdeS ETD deglycosylated\_1-C,8\_01\_712.d\_1 NIST IdeS ETD deglycosylated\_1-C,8\_01\_712.d Dataset name: 2016-12-12 19:16:59 Date acquired: 2024-09-11 12:53:18 Date imported: BRUKER Instrument Name: maXis II ETD Top-Down Result OmniScape 2025 Instrument Serial Number: 1823391.22290 equence Confirmation NIST LC ETD JPEAKS Workflow Result Info Analysis: NIST LC ETD JPEAKS Location: C:\Users\detlev.suckau Sequence Map Method: Index Protein SC [%] SVP [% NIST LC 75.47 36.62 🔎 Create Report DIQMT QSPST LSASV GDRVT ITCSA S DFATY YCFQG SGYPF TFGGG TKVEI I Top proteoforms Veta Informa SVTEQ DSKDS TYSLS STLTL SKADY V Method Custom Logo V Sequence Top-Dow SVP [%] SC [%] Sequence NIST LC I NIST LC 80.66 37.09 60.25 48 60 23113.3042 C1020H1578N2700330S Primary Fragment Plots Protein SC [%] SVP [%] IC [%] MS Score [a.u.] Var. Mods Mono Mass [Da] Chemical Form NIST LC 77.83 71.70 63.33 49.29 23113.3042 C1020H1578N27003 . For each prote Error Plot V Sequence Map Primary Fragment's Plots Internal Fragment's Plots Italia 🛔 🔒 ✓ Export × Cancel ليشينانها فاللاغ فمعا 2. Select report options allow to in/exclude 3. Click export and define . certain elements from reporting target directory

**Confirmation Report (pdf)** 

© 2021 Bruker

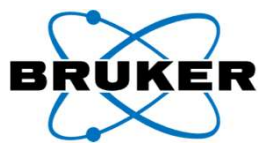

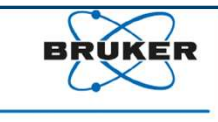

| 5] | IC [%]                    | MS Score [a.u.]                                  | Var. Mods Mon | D Mass [Da] | Chemic | al Formul | a       | -     |       |
|----|---------------------------|--------------------------------------------------|---------------|-------------|--------|-----------|---------|-------|-------|
|    | 05.02                     | <b>49.07</b>                                     | C V Z         | 113.3042    | 010201 | 11576127  | 0033037 |       |       |
| ss | RVG                       | <b>ТГ ГГ ГГГГ</b><br>УМНWY QQKPG<br><b>ТГГГГ</b> | KAPKL LIYDT   | SKLAS       | GVPSR  | FSGSG     | SGTEF   | TLTIS | SLQPD |
| R  | TVA                       | APSVF IFPPS                                      | DEQLK SGTAS   | VVCLL       |        | REAKV     | QWKVD   | NALOS | GNSQE |
| K  | HKV                       | YACEV THOGL                                      | SSPVT KSFNR   | GEC         |        |           |         |       | k     |
| R  | esult Omni<br>onfirmation | iScape 2025<br>n                                 |               |             |        |           |         | BR    | UKER  |

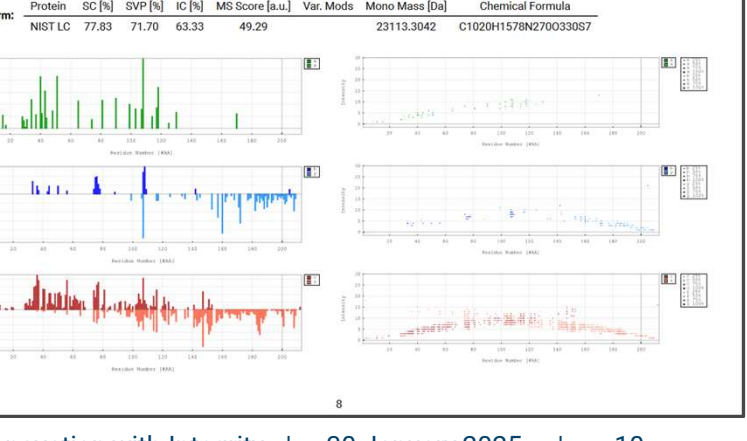

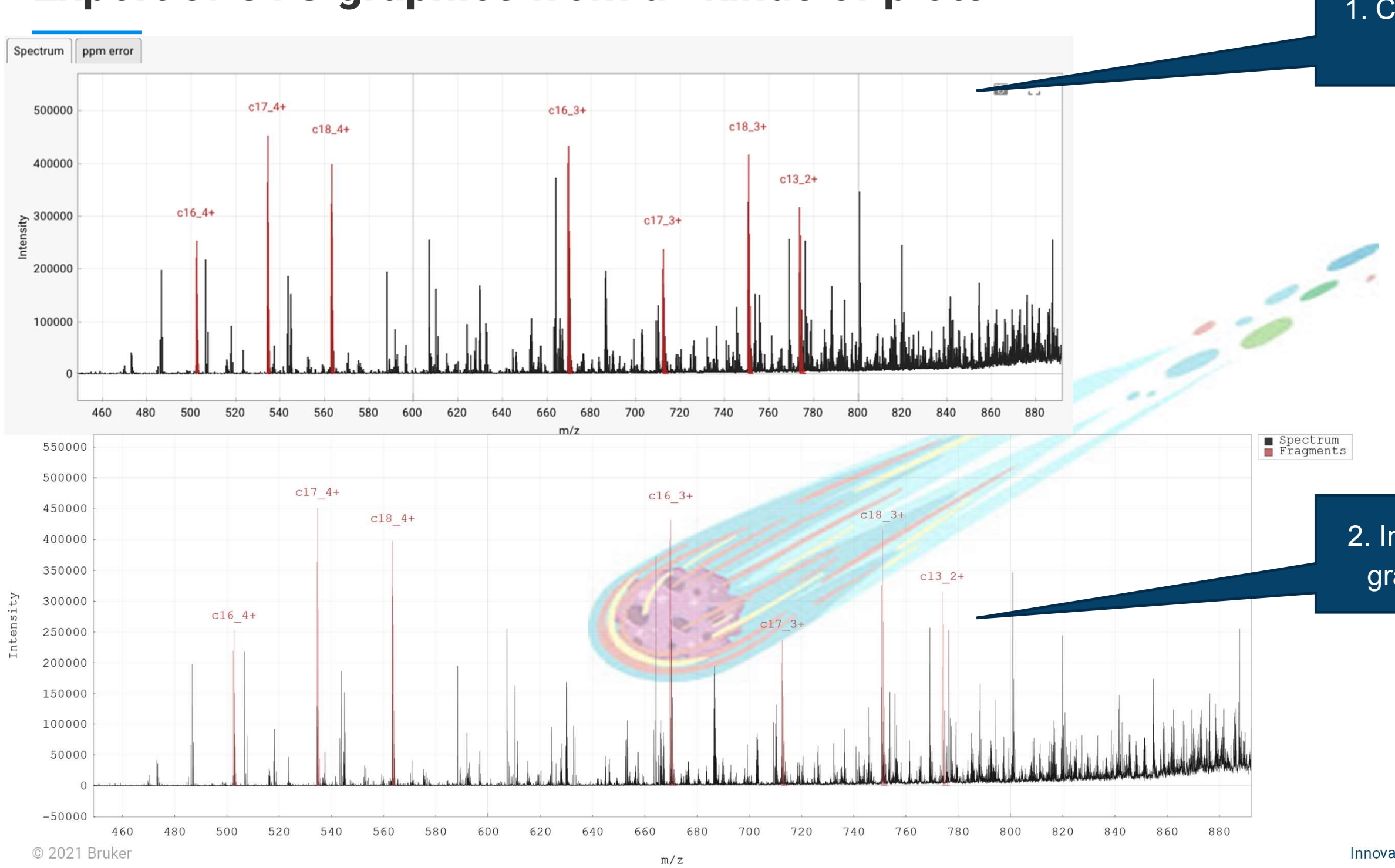

## Export of SVG graphics from all kinds of plots

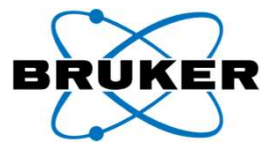

# 1. Click on camera to export an SVG file

# 2. Import as transparent vector graphics into MS Office etc.

**EXPORTING GRAPHICS AND TABLES** 

## **Export of lists into CSV**

| Selected                                                                                                    | Name 🔺    | m/z       | z | ppm   | Score [a.u.] | ei Score   | Max Int.        |
|----------------------------------------------------------------------------------------------------|-----------|-----------|---|-------|--------------|------------|-----------------|
| 8/8                                                                                                    | Filter by |           |   |       | top 100.0%   | top 100.0% | top 7.8%        |
| ~                                                                                                    | c13_2+    | 773.8504  | 2 | 1.11  | 29.865       | 98.31      | 316437.24       |
| ~                                                                                                    | c16_3+    | 669.6350  | 3 | 1.45  | 49.963       | 99.08      | 447391.26       |
| <ul> <li>Image: A second second s</li></ul> | c16_4+    | 502.4781  | 4 | 1.65  | 83.700       | 99.83      | 253361.06       |
| ~                                                                                                    | c17_3+    | 712.3334  | 3 | 1.91  | 30.470       | 99         | 239588.11       |
| ~                                                                                                    | c17_4+    | 534.5018  | 4 | 2.09  | 73.074       |            | 453403.73       |
| ~                                                                                                    | c18_2+    | 1125.5099 | 2 | -1.09 | 4.7          | 1. Right   | mouse-click     |
| ~                                                                                                    | c18_3+    | 750.6757  | 3 | 1.88  | 49. pro      | vides h    | andle to export |
| ~                                                                                                    | c18_4+    | 563.2586  | 4 | 2.20  | 79.          | csv file   | from peaklist   |

| A | В        | C      | D        | E | F     | G          | Н        | 1        | J   |
|---|----------|--------|----------|---|-------|------------|----------|----------|-----|
| # | Selected | Name   | m/z      | z | ppm   | Score [a.u | ei Score | Max Int. | Tag |
| 1 | TRUE     | c13_2+ | 773.8504 | 2 | 1.11  | 29.865     | 98.31    | 316437.2 |     |
| 2 | TRUE     | c16_3+ | 669.635  | 3 | 1.45  | 49.963     | 99.08    | 447391.3 |     |
| 3 | TRUE     | c16_4+ | 502.4781 | 4 | 1.65  | 83.7       | 99.83    | 253361.1 |     |
| 4 | TRUE     | c17_3+ | 712.3334 | 3 | 1.91  | 30.47      | 99.99    | 239588.1 |     |
| 5 | TRUE     | c17_4+ | 534.5018 | 4 | 2.09  | 73.074     | 99.77    | 453403.7 |     |
| 6 | TRUE     | c18_2+ | 1125 51  | 2 | -1.09 | 4.753      | 94.73    | 271028   |     |
| 7 | TRUE     | c18_3+ | 750.6757 |   | 1.88  | 49.102     | 99.71    | 416953.8 |     |
| 8 | TRUE     | c18_4+ | 563.2586 |   |       | 20         | 00.07    | 44470 4  |     |

2. Open in EXCEL etc.

1e+06

500000

-500000

-1e+06 0

Intensity

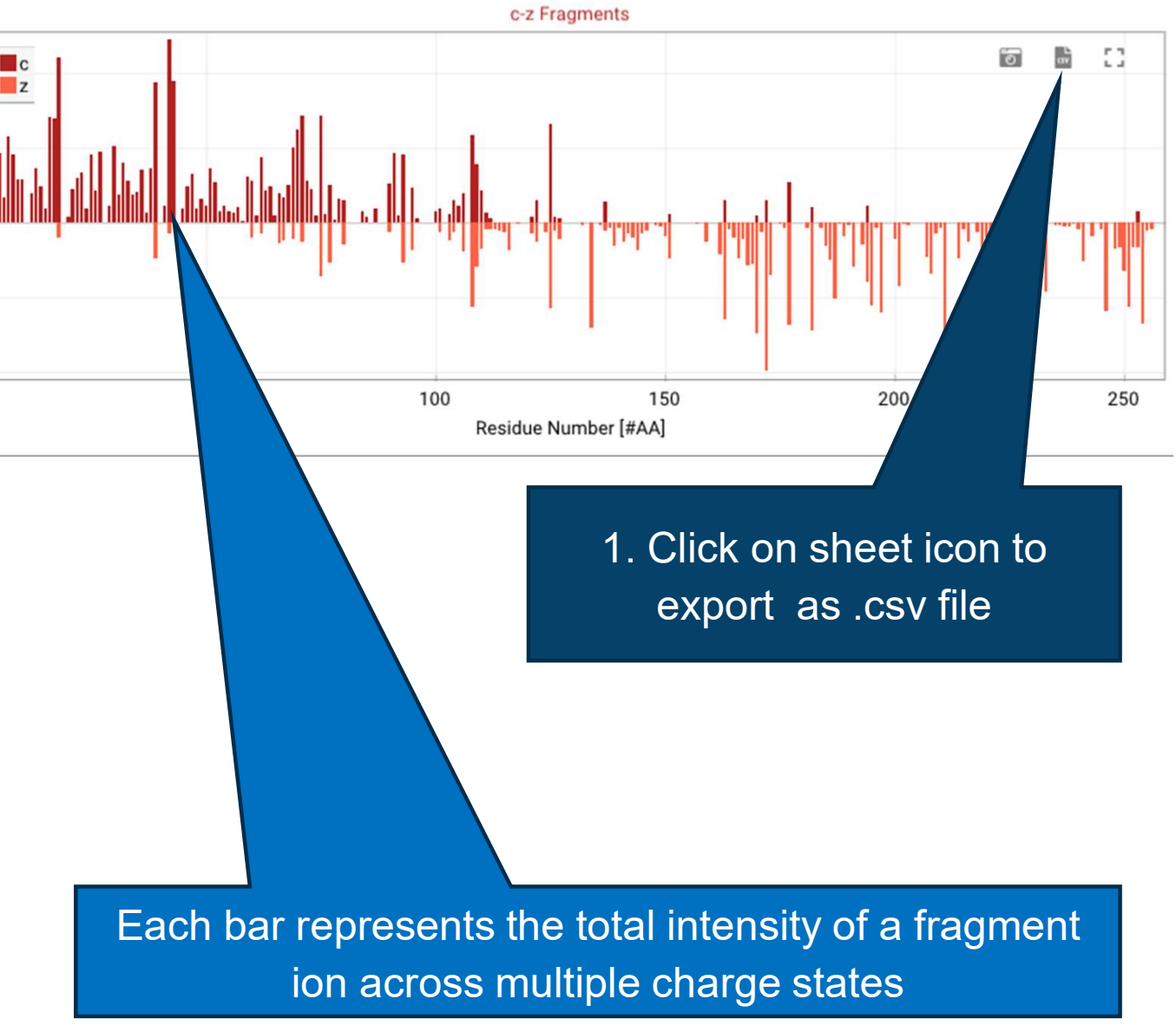

© 2021 Bruker

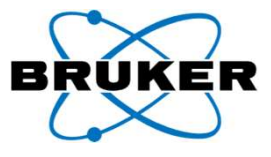

## **Score Distribution plot**

- Score Threshold [a.u.] = 3 per default (defined in the Confirmation tab)
- Here, it was set to 4.8
- The plot allows to rationally define reasonable threshold values

|             |             |             |                                        | 6 0                                   |
|-------------|-------------|-------------|----------------------------------------|---------------------------------------|
| DIQMT QSPST | LSASV GDRVI | ITCSA SSRVG | л пппппппппппппппппппппппппппппппппппп | <mark>¬ ¬¬</mark><br>¬<br>Kapkl liydt |
| SKLAS GVPSR | FSGSG SGTEF | TLTIS SLQPD | DFATY YCFQG                            | SGYPF TFGGG                           |
| TKVEI KRTVA | APSVF IFPPS | DEQLK SGTAS | VVCLL NNFYP                            | REAKV QWKVD                           |
| NALQS GNSQE | SVTEQ DSKDS | TYSLS STLTL | SKADY EKHKV                            | YACEV THQGL                           |

### SSPVT KSFNR GEC

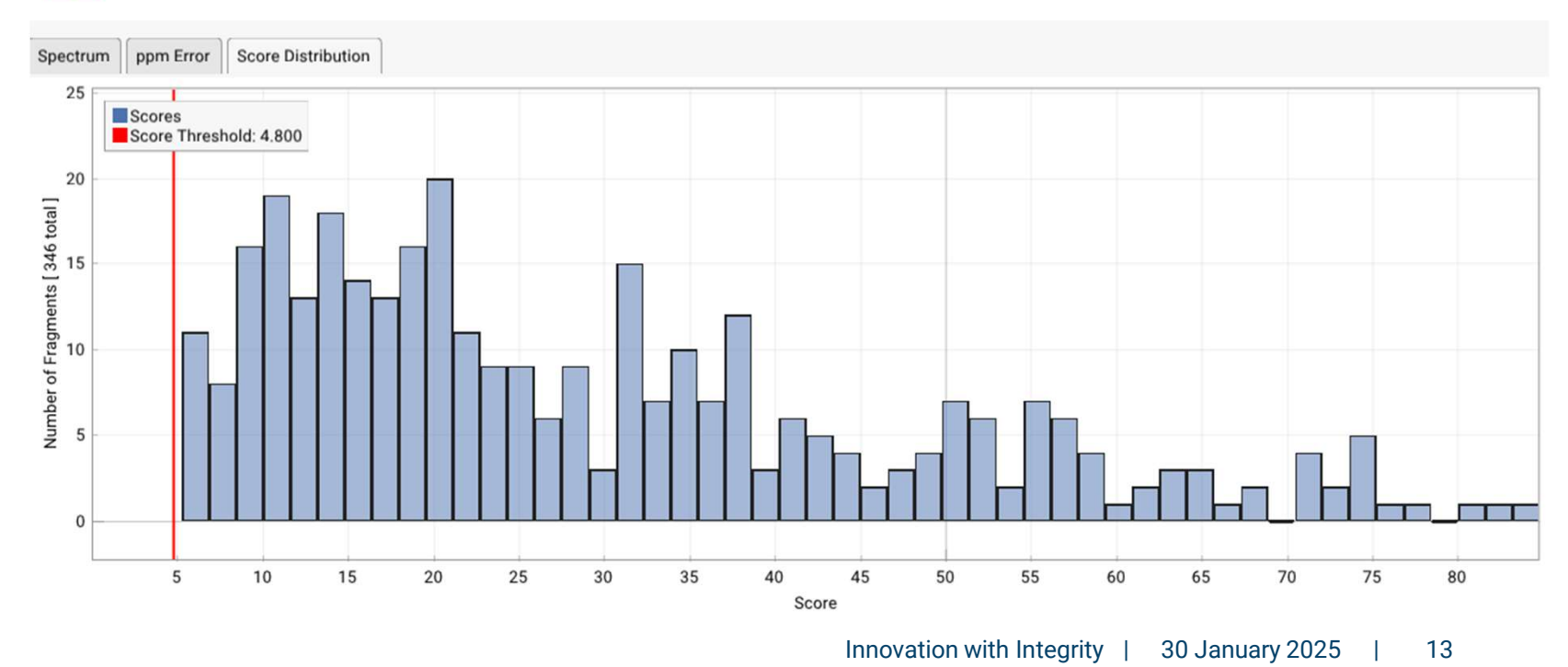

© 2021 Bruker

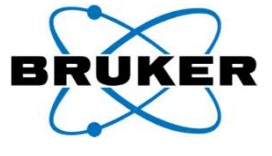

# What's New in OSc 2025?

A QUICK GUIDE TO OSC

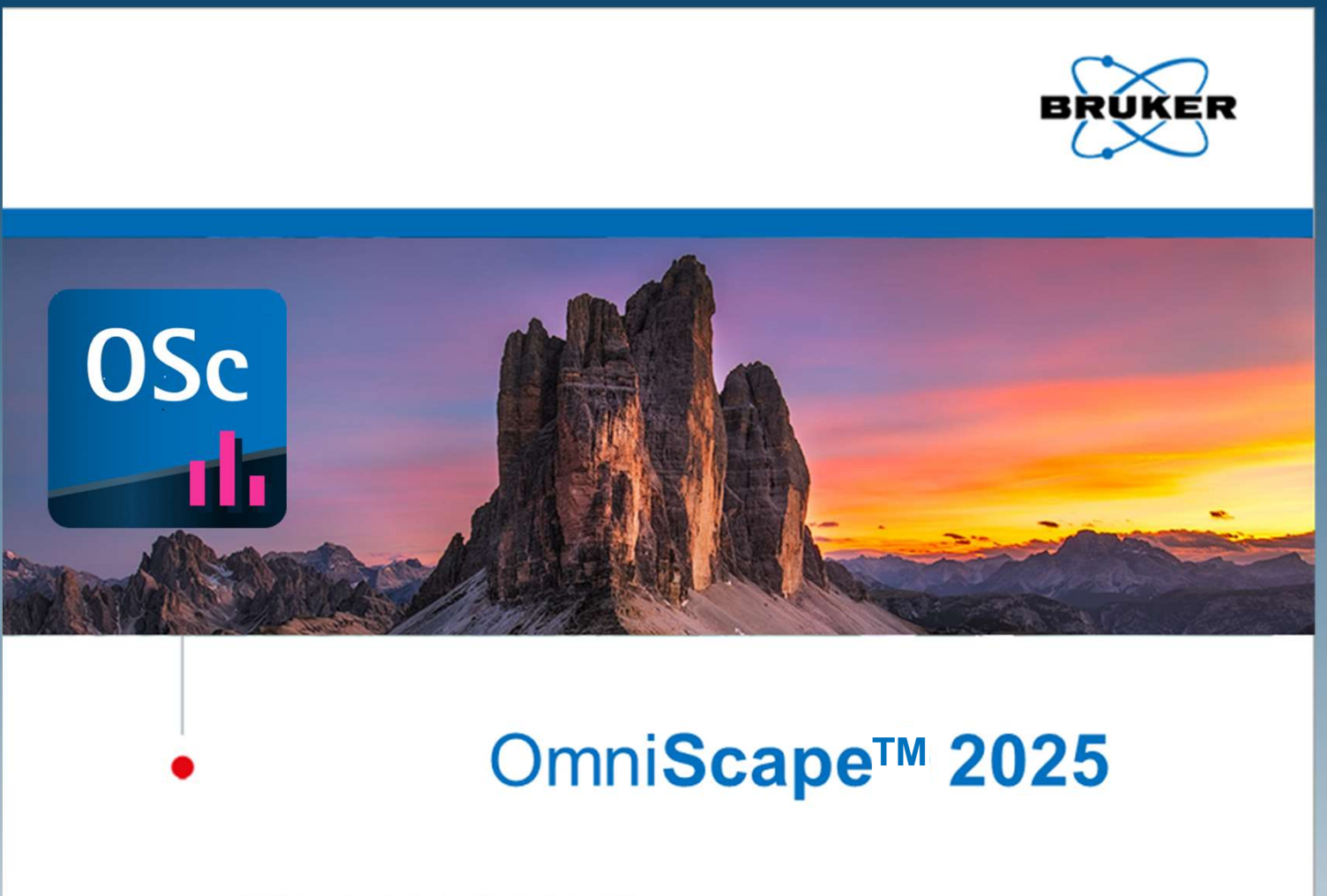

© 2024 Bruker Daltonics GmbH & Co. KG

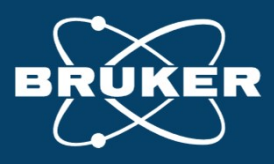

### **Main features**

- Software with predefined Top-Down protein sequencing workflows to for best ease-of-use and reproducibility:
  - Sequence Editor to define sequences and PTMs
  - Confirmation workflow with scored proteoform assessment
  - **Extended Confirmation** for many variable modification sites
  - Result combiner workflow which can combine multiple sequence maps into 1 better one
  - De novo sequencing workflow with MS-BLAST homology searches for protein ID
  - **Calibration** workflow to recalibrate spectra internally with matching fragments
- Entire analyses can be saved and reloaded they can be shared between OSc users
- Datasets need to be calibrated, smoothed and background subtracted (optionally) in DA and exported as Simple ASCII (.xy) datasets; (.txt files from 3rd party programs can be used as well) prior to import into OSc

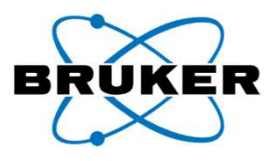

### **SEQUENCE EDITOR**

### Define sequence and proteoforms in the Sequence Editor for the **Confirmation workflow**

- Opens empty from the Add Sequence button (sequence must be pasted – it cannot be typed!)
- Opens with Sequence and PTMs from the Load Sequence button
- Save Changes activates them, Positions but does not save them to the file system yet

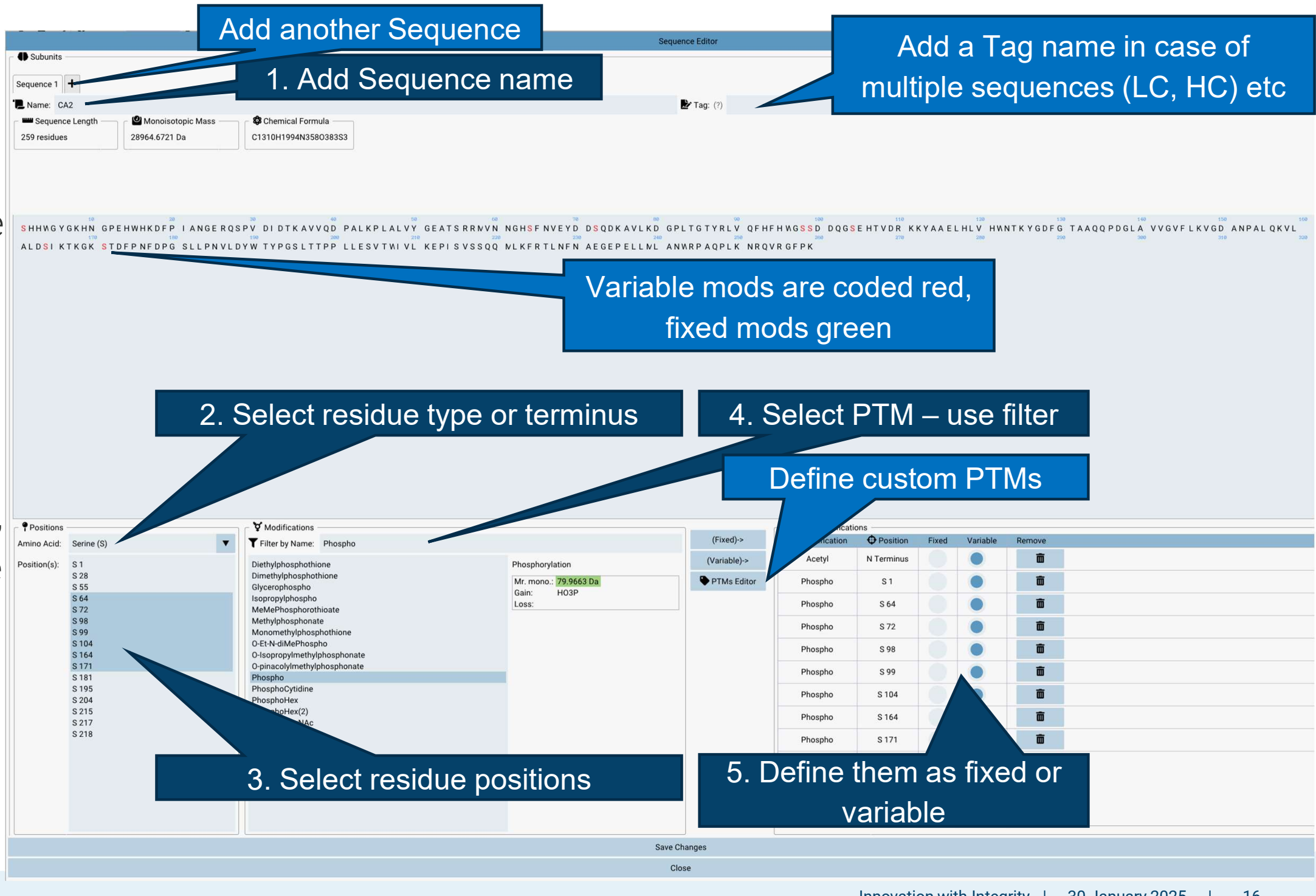

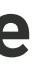

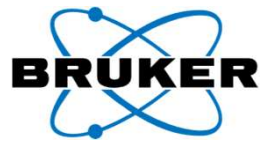

| Fixed | Variable | Remove         |
|-------|----------|----------------|
|       |          | â              |
|       |          | Ô              |
|       |          | Ô              |
|       |          | Ô              |
|       |          | Ô              |
|       |          | Ô              |
|       |          | Ô              |
|       |          | Ô              |
|       |          | ā              |
| as    | fixe     | ed or          |
|       | as       | Fixed Variable |

### **Confirmation workflow**

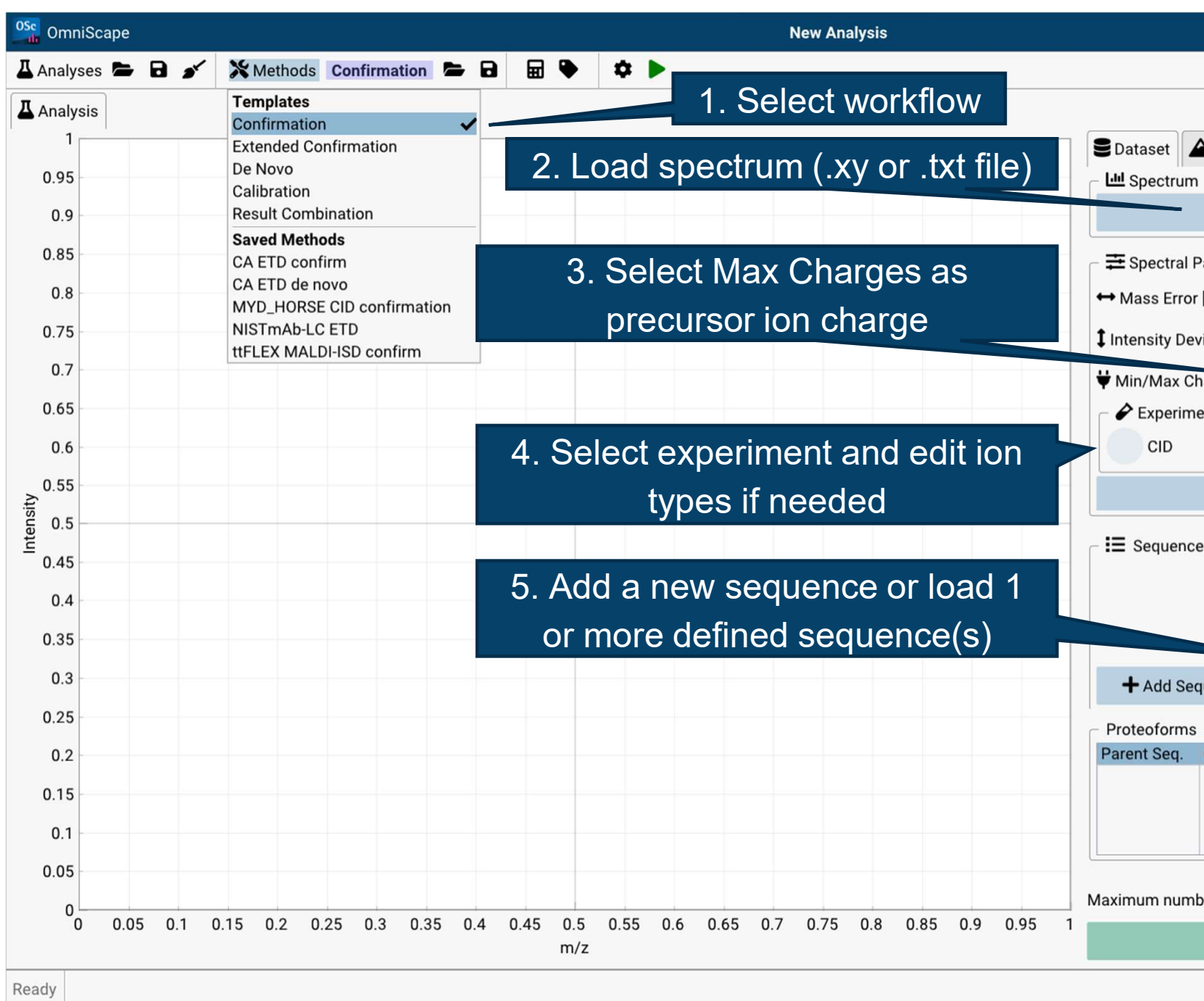

© 2023 Bruker

Inr

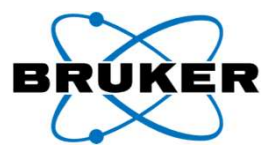

|            |               |           |         |      |            | _     | -        | ×    |
|------------|---------------|-----------|---------|------|------------|-------|----------|------|
|            |               |           |         | 69   | <b>¢</b> ° | 0     | BRUKE    | R    |
|            |               |           |         |      |            |       |          |      |
| Peaks      | Confir        | mation    |         |      |            |       |          |      |
|            |               |           |         |      |            |       |          |      |
|            |               | au spec   | urum    |      |            |       |          |      |
| Paramete   | rs            |           |         |      |            |       |          |      |
| [ppm] :    |               |           | 6.0     | 0    |            |       |          |      |
| viation:   |               |           | 0.1     | 5    |            |       |          |      |
| narges:    |               | 1         |         |      |            | 8     |          |      |
| ent Type   |               | -         |         |      | 7          |       |          |      |
|            | ExD           |           | EID     |      | 4          | м     | ALDI     |      |
|            | 🎝 Sel         | ect Ion T | ypes    |      |            |       |          |      |
| e(s) & Ma  | ass Filter Op | tions -   |         |      |            |       |          |      |
|            |               |           |         |      |            |       |          |      |
|            | No seque      | ences av  | ailable |      |            |       |          |      |
|            | -             |           |         |      |            |       |          | _    |
| quence     | 📥 Lo          | ad Sequ   | ence    | \$   | Gen        | erate | e Protec | ofor |
| Chain N    | Var Mode      | Mono      | Jacc    | Cher | nical      | Con   | nositic  | m    |
| Chain      | var. Ivious   |           | 1033    | onen | mear       | CON   | ipositie | ///  |
|            |               |           |         |      |            |       |          |      |
|            |               |           |         |      |            |       |          | ]    |
| per of pro | oteoforms to  | o keep d  | ata for | (?)  |            |       | 20       |      |
|            |               | Start     |         |      |            |       |          |      |
|            |               |           |         |      |            |       |          |      |
|            |               |           |         |      |            |       |          |      |
| novatio    | n with Inte   | egrity    | 30      | Jan  | uary       | 20    | 25       | 17   |

# After import of spectrum and sequence

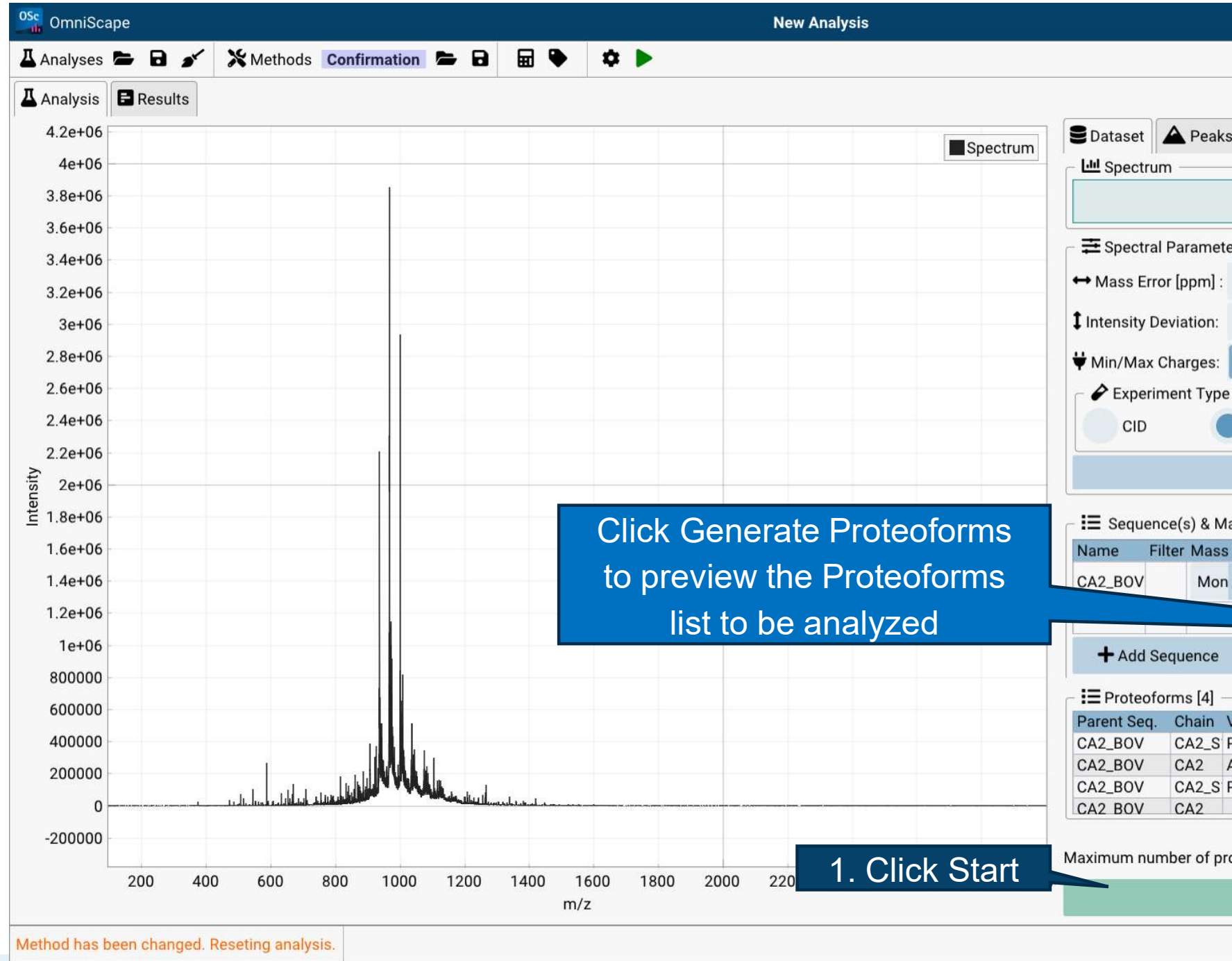

© 2023 Bruker

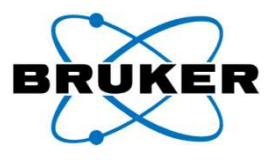

|                                                                                               | ×   |
|-----------------------------------------------------------------------------------------------|-----|
|                                                                                               |     |
|                                                                                               |     |
| Peaks Confirmation                                                                            |     |
| CAH.xy                                                                                        | ĩ   |
| meters                                                                                        |     |
| m]: 6.00                                                                                      |     |
| on: 0.15                                                                                      |     |
| jes: 1 23                                                                                     | н   |
| Туре                                                                                          |     |
| ExD EID MALDI                                                                                 |     |
| Select Ion Types                                                                              |     |
| 8 Mass Filter Ontions                                                                         |     |
| Ass Type Neutral Mass Tolerance [mD Action                                                    |     |
| Mon 🔻 0.0000 100.0000 🗹 🖬 🖬                                                                   | 1   |
|                                                                                               |     |
| nce 🕞 Load Sequence 💠 Generate Proteofo                                                       | ori |
| [4]                                                                                           |     |
| ain Var. Mods Mono Mass Chemical Composition                                                  |     |
| 2_S Pho: S1, Ac€ 29086.6490 C1312H1997N358O387<br>2 Ace: N-term 29006.6827 C1312H1996N358O384 | S   |
| 2_S Pho: S1 29044.6385 C1310H1995N3580386                                                     | SE  |
| 2 28964.6721 C1310H1994N358O383                                                               | S   |
| of proteoforms to keep data for: (?) 20                                                       |     |
| ▶ Start                                                                                       |     |
|                                                                                               |     |
|                                                                                               |     |
|                                                                                               |     |

### **Results are directly displayed after START**

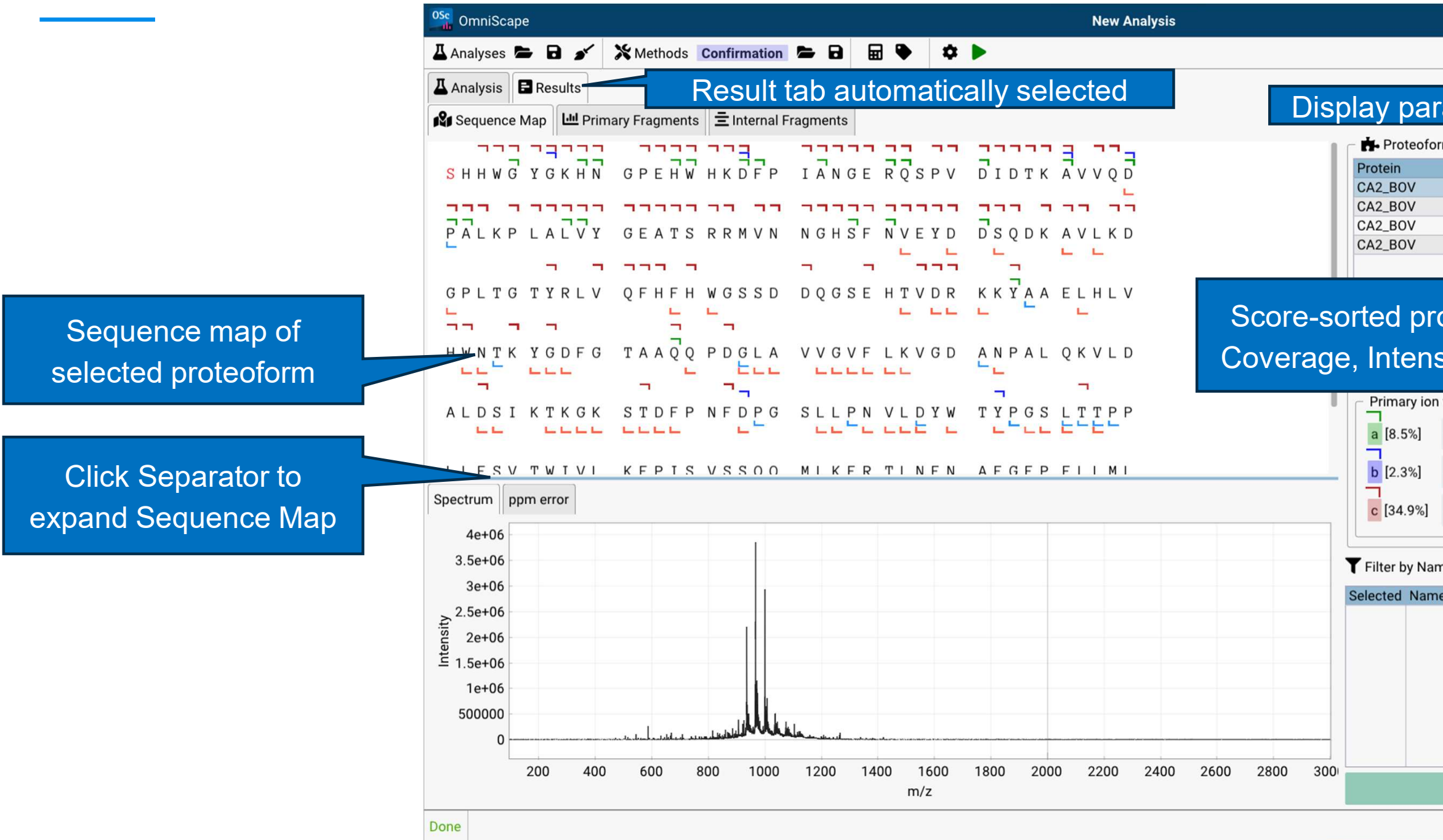

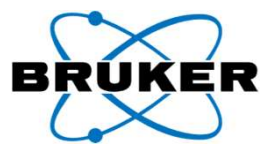

|        |          |         |           |            | -          | <b>×</b>       |
|--------|----------|---------|-----------|------------|------------|----------------|
|        |          |         |           | 69         | ¢: 0       | BRUKER         |
|        |          |         |           |            |            |                |
| rar    | met      | ers     |           |            |            |                |
| rms    | list —   |         |           |            |            |                |
|        | S ▼      | IC      | MS Sc     | Var. mode  | Mr mor     | n Form         |
|        | 66.67    | 23.55   | 15.7025   | Ace: N-ter | m 29006.   | 682 C1312F     |
|        | 46.12    | 14.17   | 6.5354    |            | 28964.     | 672 C1310F     |
|        | 43.41    | 13.59   | 5.8995    | Pho: S1, A | ce: 29086. | 649 C1312F     |
|        | 41.86    | 13.52   | 5.6585    | Pho: S1    | 29044.     | 638 C1310F     |
|        |          |         |           |            |            |                |
|        |          |         |           |            |            |                |
| ot     | eof      | orm     | ı list v  | with S     | eque       | nce            |
|        |          |         |           |            |            |                |
| sit    | уC       | OVE     | erage     | and        | MS S       | core           |
|        | <b>,</b> |         | <u> </u>  |            |            |                |
| n type | es —     |         | - Intern  | al ions —— | - Sate     | ellite ion typ |
|        |          | 6       | Intern    |            | d          |                |
| Y      | Ê        |         | intern    | ala        | u          |                |
| 1      | v        | [10.5%  | l Intern  | alb        | w          |                |
| -      | Ĺ        | 1.0.0.0 |           |            | L.         |                |
| ~      | z        | [35.3%  |           |            | v          |                |
|        | - E      | _       | Precurs   | sor        | L          |                |
|        |          |         |           |            |            |                |
| me:    | Fragn    | nent Na | ime       |            |            |                |
| ne 🔺   | m/z      | Z ļ     | opm Sc    | ore [a.u.] | ei Score   | Max            |
|        |          |         |           |            |            |                |
|        |          |         |           |            |            |                |
|        |          |         |           |            |            |                |
|        |          |         |           |            |            |                |
|        |          |         |           |            |            |                |
|        |          |         |           |            |            |                |
|        |          |         |           |            |            |                |
|        |          |         |           |            |            |                |
|        |          | B Sav   | e Current | Analysis   |            |                |
|        |          |         |           |            |            |                |
|        |          |         |           |            |            |                |

### Validation of matching fragments

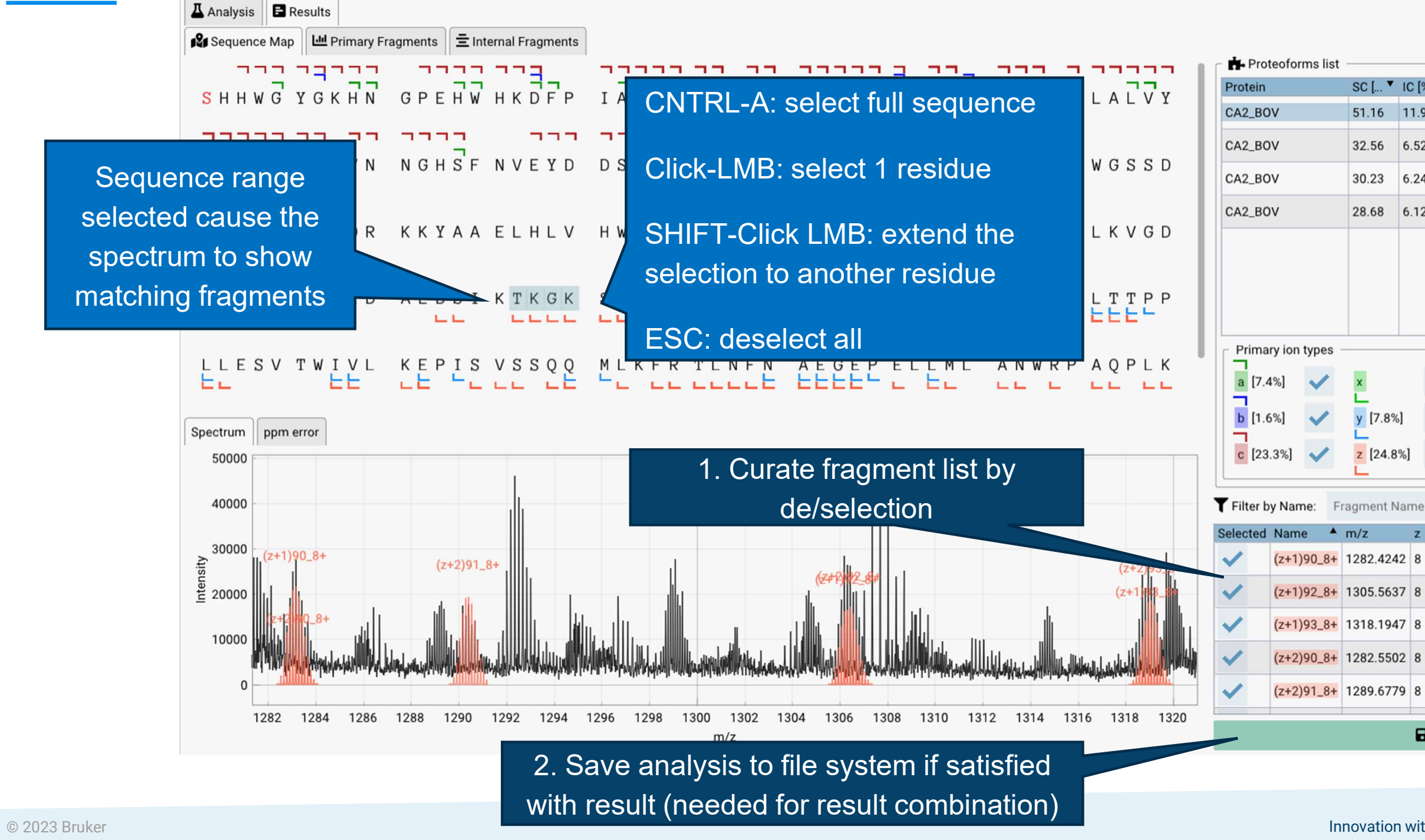

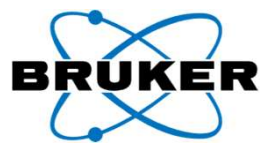

| SC [ 🔻  | IC [%] | Var. mods        | Mr mono [  | Formula             |
|---------|--------|------------------|------------|---------------------|
| 51.16   | 11.99  | Ace: N-term      | 29006.6827 | C1312H1996N358O38   |
| 32.56   | 6.52   |                  | 28964.6721 | C1310H1994N358O38   |
| 30.23   | 6.24   | Pho: S1, Ace: N- | 29086.6490 | C1312H1997N358O38   |
| 28.68   | 6.12   | Pho: S1          | 29044.6385 | C1310H1995N358O3    |
|         |        |                  |            |                     |
| -       | _      | Internal ions    |            | Satellite ion types |
| ×       |        | Internal a       |            | d                   |
| y [7.8% | 5] 🗸   | Internal b       |            | w<br>L              |
| z [24.8 | %]     | Precursor        |            |                     |

| m/z       | z | ppm  | Score [a.u.] | ei Score | Max Int. |
|-----------|---|------|--------------|----------|----------|
| 1282.4242 | 8 | 1.69 | 30.337       | 0.87     | 21901.83 |
| 1305.5637 | 8 | 2.43 | 15.005       | 0.83     | 16694.69 |
| 1318.1947 | 8 | 1.91 | 8.272        | 0.87     | 13804.64 |
| 1282.5502 | 8 | 1.58 | 3.770        | 0.88     | 7852.69  |
| 1289.6779 | 8 | 0.53 | 30.240       | 0.70     | 19874.68 |
|           | - |      |              | 1        |          |

Save Current Analysis

## Validation of matching fragments (2): the fragment walk

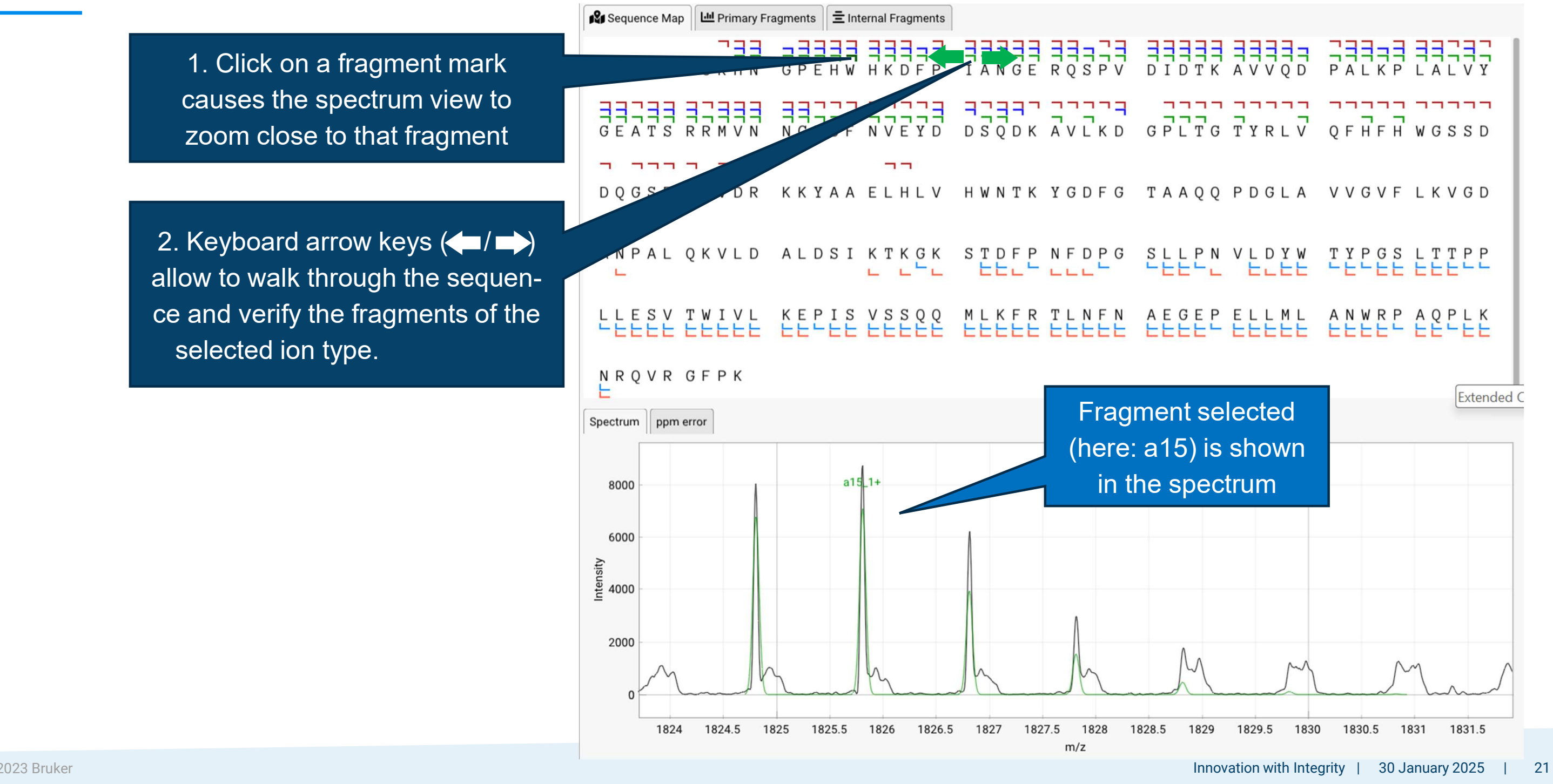

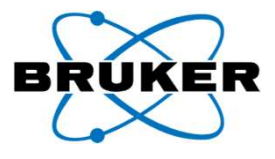

### Additional Results tabs provide tools to inspect the data quality

 Primary fragments statistics can be inspected

ppm Errors can be visualized

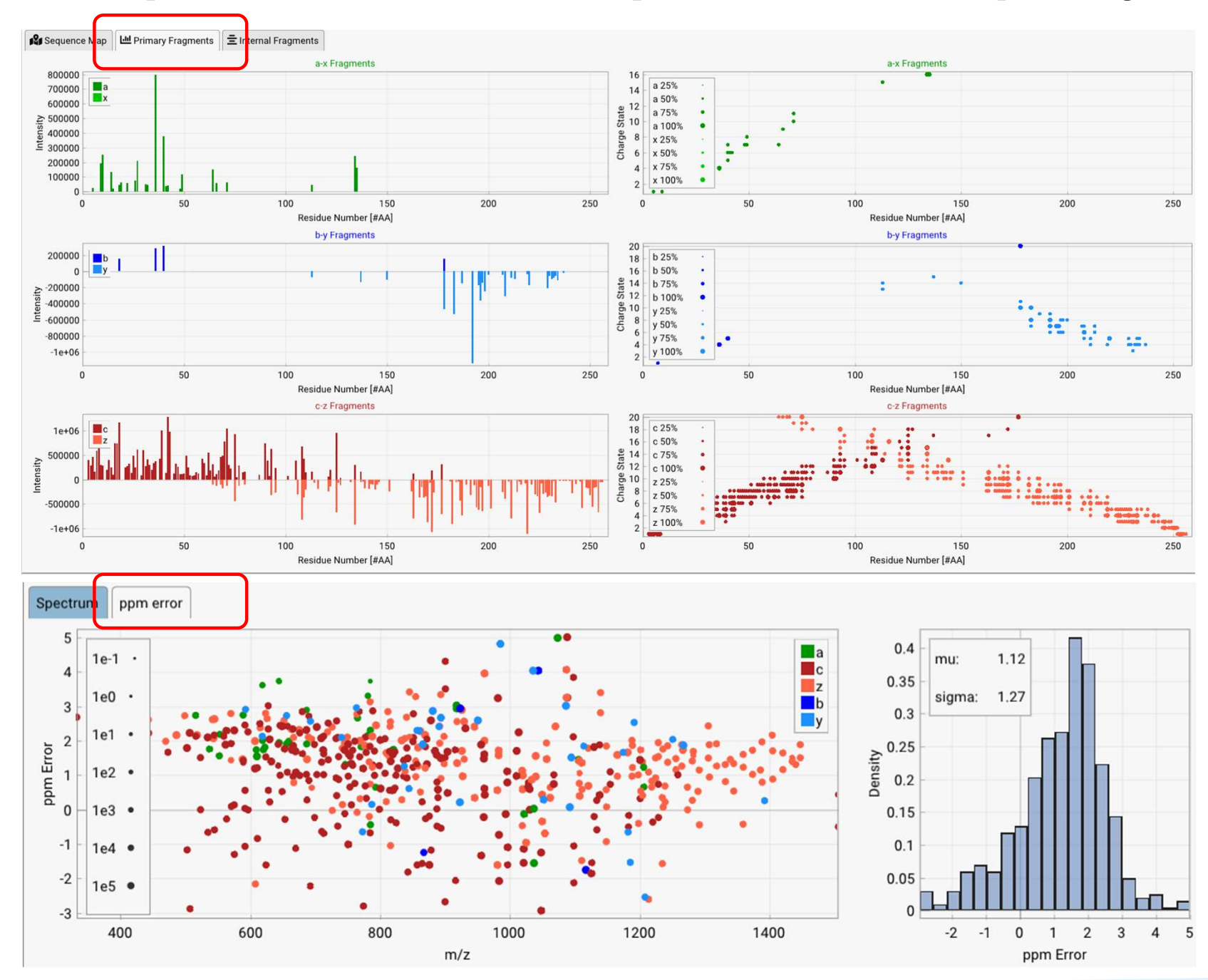

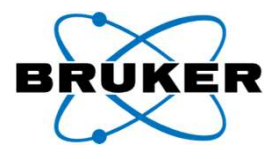

# **Extended Confirmation Workflow**

- What is different from the Confirmation Workflow?
  - Averagine based deconvolution is performed.
  - Speed: Greatly reduced calculation time, at least 10x faster than the standard confirmation
  - Data Volume: disk space is saved and tasks can be performed that otherwise would need much larger SSD sizes
  - Lower Interactivity in the results
  - The Sequence Coverage might be slightly lower because weak isotope patterns might not match
- When is it needed?
  - If a high number (~>7-10) of variable modification sites are defined in the sequence and many proteoforms need to be calculated

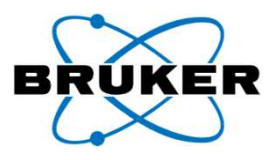

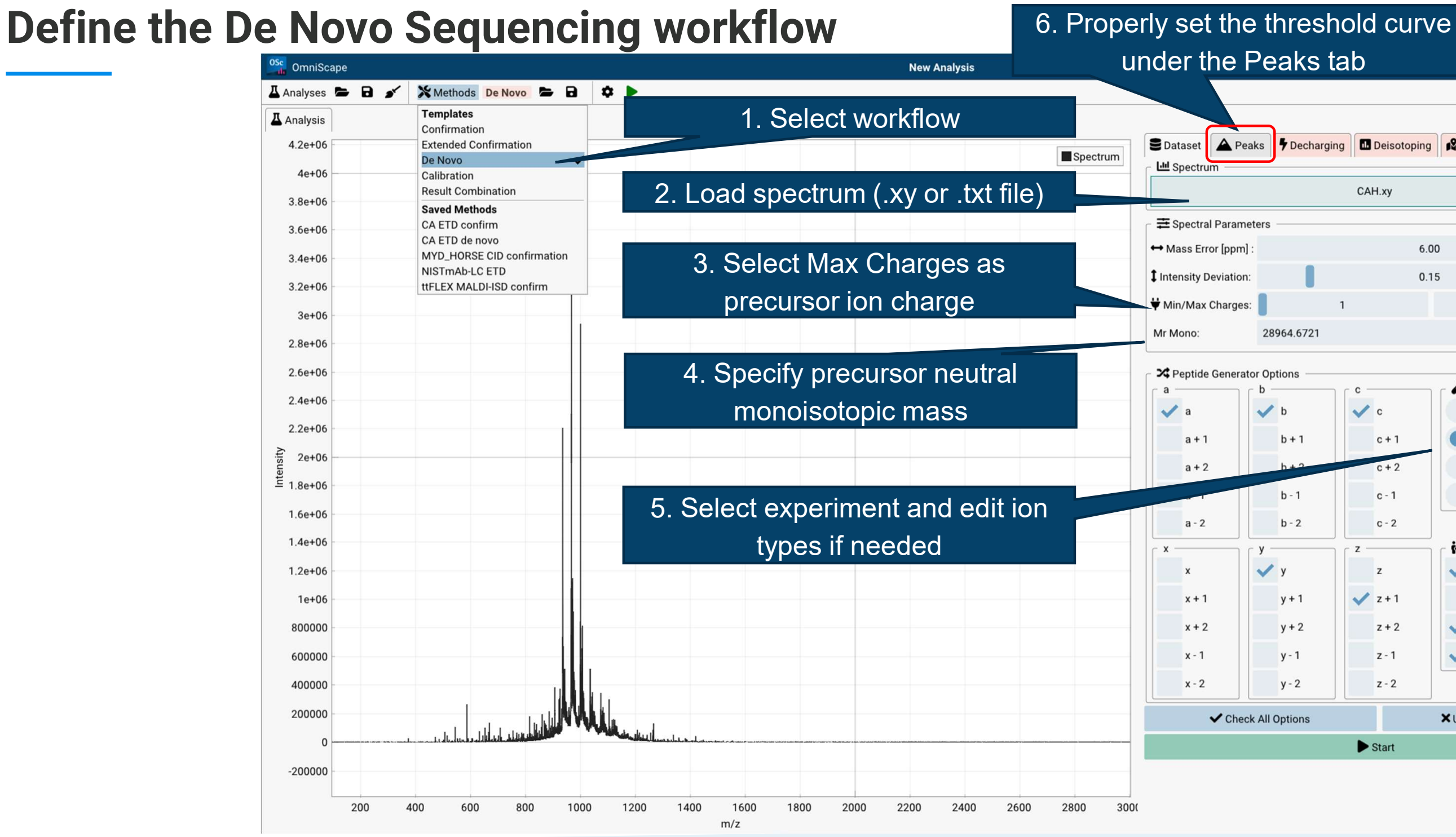

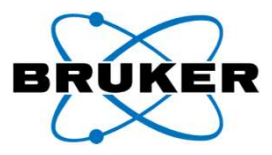

-

×

|                                 |         | 63 <b>\$</b> 0 <b>BROKER</b> |  |  |  |  |  |  |
|---------------------------------|---------|------------------------------|--|--|--|--|--|--|
| Decharging Deisotoping Peptides |         |                              |  |  |  |  |  |  |
| CAH.xy                          |         |                              |  |  |  |  |  |  |
|                                 |         |                              |  |  |  |  |  |  |
|                                 | 6       | .00                          |  |  |  |  |  |  |
|                                 | 0       | .15                          |  |  |  |  |  |  |
|                                 | 1       | 20                           |  |  |  |  |  |  |
| 64.6721                         |         | Ť                            |  |  |  |  |  |  |
| ons                             |         | A Evineriment Tune           |  |  |  |  |  |  |
| b                               | C c     | CID                          |  |  |  |  |  |  |
| b + 1                           | c+1     | ExD                          |  |  |  |  |  |  |
| h + 2                           | c + 2   | EID                          |  |  |  |  |  |  |
| b - 1                           | c - 1   | MALDI                        |  |  |  |  |  |  |
| b - 2                           | c - 2   |                              |  |  |  |  |  |  |
|                                 |         | <b>i⊷i</b> Complementarity   |  |  |  |  |  |  |
| y                               | z       | ✓ а-у                        |  |  |  |  |  |  |
| y + 1                           | 🗸 z + 1 | a-x                          |  |  |  |  |  |  |
| y + 2                           | z + 2   | 🗸 b-у                        |  |  |  |  |  |  |
| y - 1                           | z - 1   | ✓ c-z                        |  |  |  |  |  |  |
| y - 2                           | z - 2   |                              |  |  |  |  |  |  |
| ptions                          |         | X Uncheck All Options        |  |  |  |  |  |  |
|                                 | ► Start |                              |  |  |  |  |  |  |
|                                 |         |                              |  |  |  |  |  |  |

### **Define the threshold curve before Start**

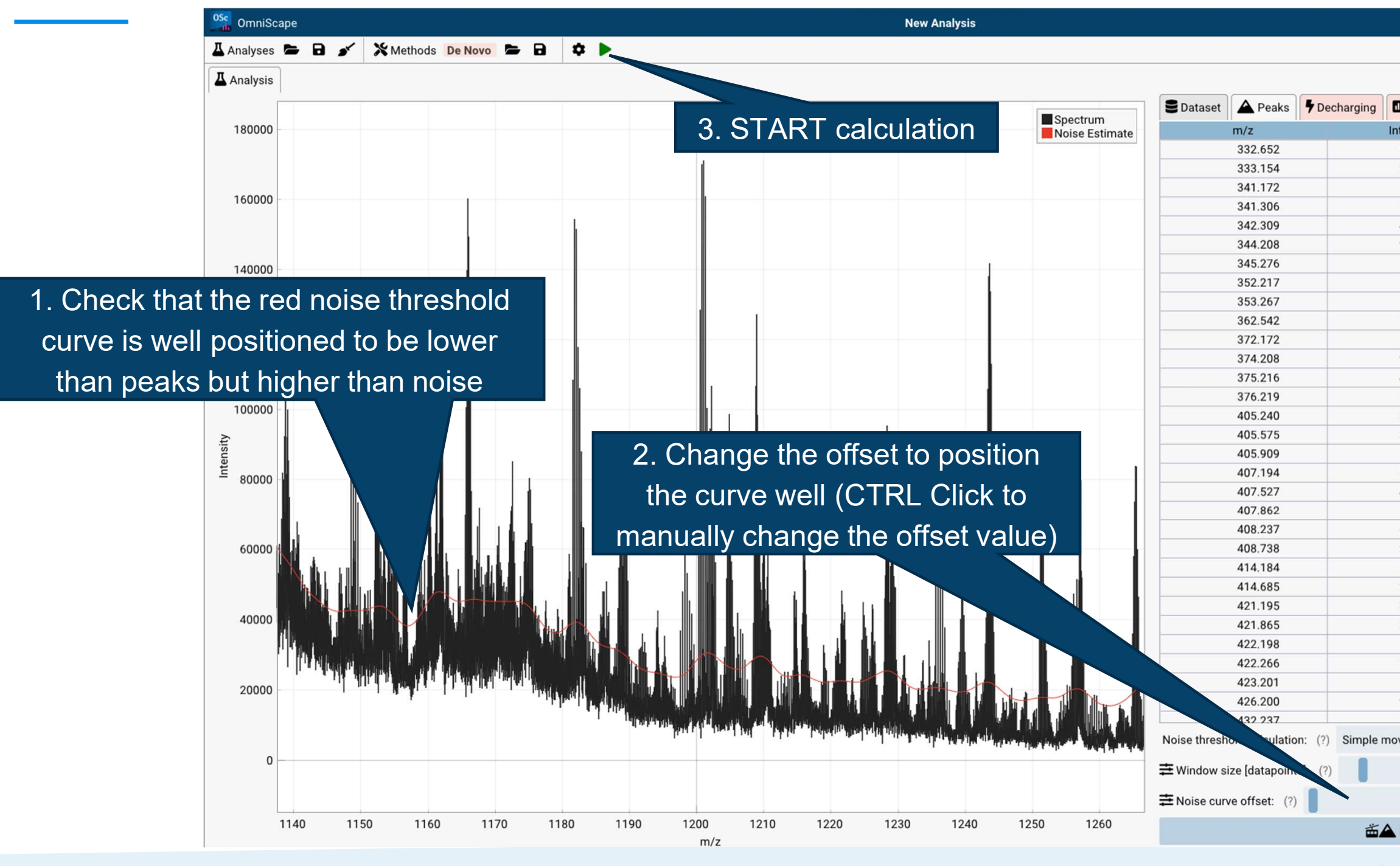

© 2023 Bruker

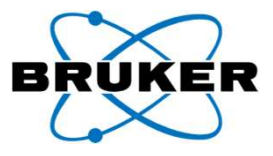

|             | 60 ¢: 0                |
|-------------|------------------------|
|             |                        |
| Deisotoping | Peptides               |
| nsity       | Full Width at Half Max |
| 5111.046    | 0.007                  |
| 1330.346    | 0.007                  |
| 3848.346    | 0.007                  |
| 92835.325   | 0.007                  |
| 2911.786    | 0.007                  |
| 203.618     | 0.007                  |
| 5894.508    | 0.007                  |
| 8000.570    | 0.007                  |
| 8341.451    | 0.008                  |
| 2818.154    | 0.008                  |
| 2579.845    | 0.008                  |
| 895.191     | 0.008                  |
| 8097.717    | 0.008                  |
| 0937.267    | 0.008                  |
| 9855.339    | 0.008                  |
| 4424.231    | 0.008                  |
| 1526.370    | 0.008                  |
| 2543.679    | 0.008                  |
| 2693.474    | 0.008                  |
| 4860.799    | 0.008                  |
| 3134.033    | 0.008                  |
| 7722.453    | 0.008                  |
| 1312.627    | 0.008                  |
| 1833.948    | 0.008                  |
| 94883.930   | 0.008                  |
| 4252.127    | 0.008                  |
| 01144.017   | 0.008                  |
| 3985.842    | 0.008                  |
| 1761.370    | 0.008                  |
| 191.781     | 0.008                  |
| 5019 493    | 0.008                  |

600

8611.597

Pick Peaks

Innovation with Integrity | 30 January 2025

25

### From de novo sequencing to protein identification

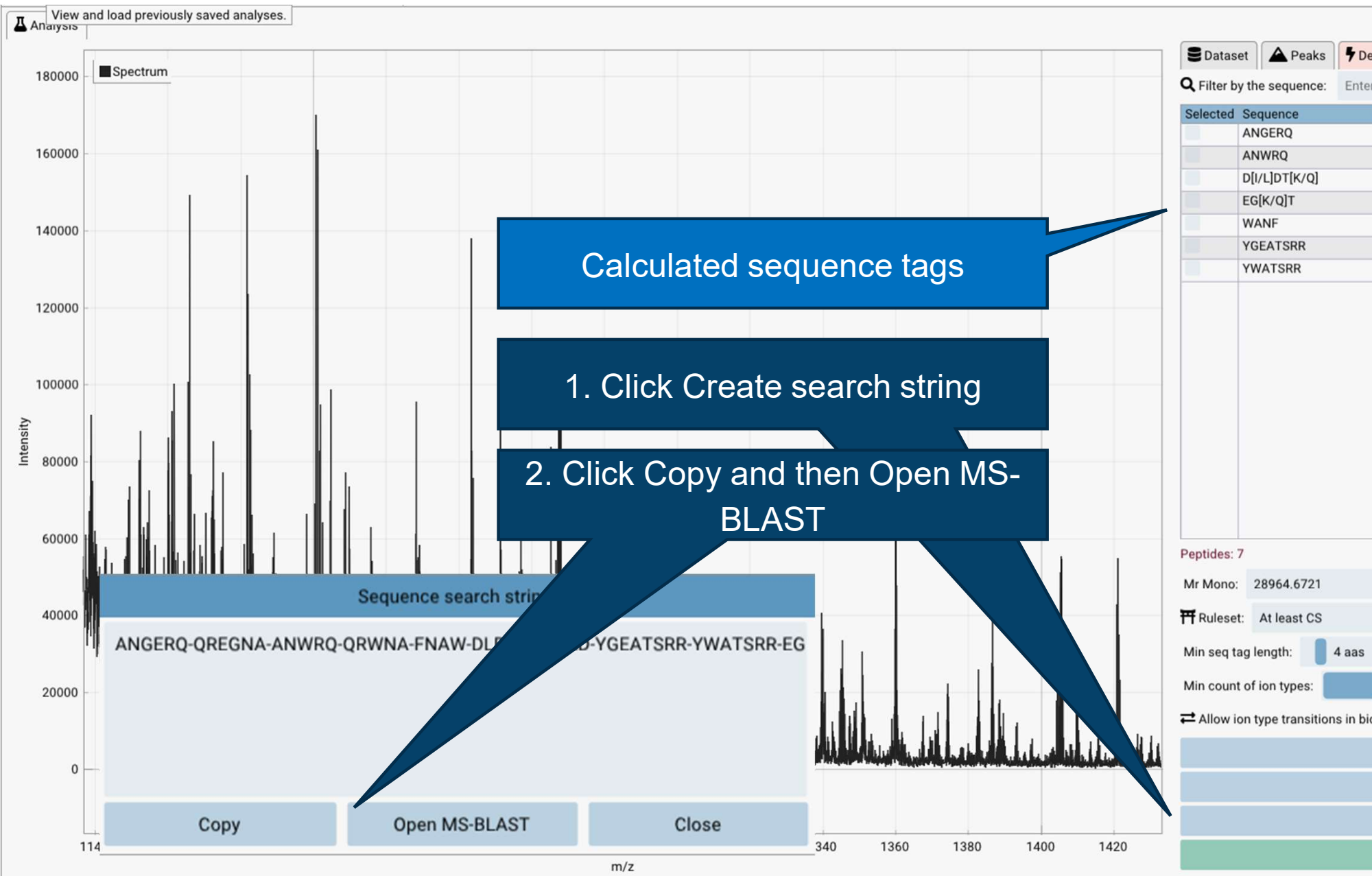

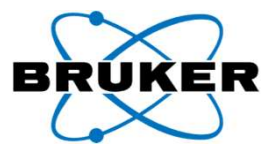

| ech                   | echarging Deisotoping 🛱 Peptides |          |   |   |   |   |   |   |  |
|-----------------------|----------------------------------|----------|---|---|---|---|---|---|--|
| er a peptide sequence |                                  |          |   |   |   |   |   |   |  |
| -                     | Rules                            | Ion Type | а | b | С | x | у | z |  |
|                       | Mz                               |          | 0 | 0 | 0 | 0 | 0 | 0 |  |
|                       | Mz                               |          | 0 | 0 | 0 | 0 | 0 | 0 |  |
|                       | Mz                               |          | 0 | 0 | 0 | 0 | 0 | 0 |  |
|                       | Mz U                             | d a      | 1 | 0 | 0 | 0 | 0 | 0 |  |
|                       | Mz U                             | d z      | 0 | 1 | 0 | 0 | 0 | 3 |  |
|                       | Mz U                             | d a      | 1 | 0 | 0 | 0 | 0 | 0 |  |
|                       | Mz U                             | d a      | 1 | 0 | 0 | 0 | 0 | 0 |  |
|                       |                                  |          |   |   |   |   |   |   |  |
|                       |                                  |          |   |   |   |   |   |   |  |
|                       |                                  |          |   |   |   |   |   |   |  |

|                                  | • | + |
|----------------------------------|---|---|
|                                  |   | ▼ |
| Residue mass Tol [ppm]: 6.00 ppm |   |   |
| 1 aas                            |   |   |
| vidirectional tags:              |   |   |
| Configure Ion Series             |   |   |
| 🖬 Calculate sequence tags        |   |   |
| - Create search string           |   |   |
| Save Current Analysis            |   |   |
|                                  |   |   |

### Browser with internet connection allows for the MS-BLAST Sea

**MS-BLAST Search** 

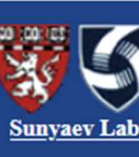

Tips/Help | Disclaimer | Citation (PubMed)

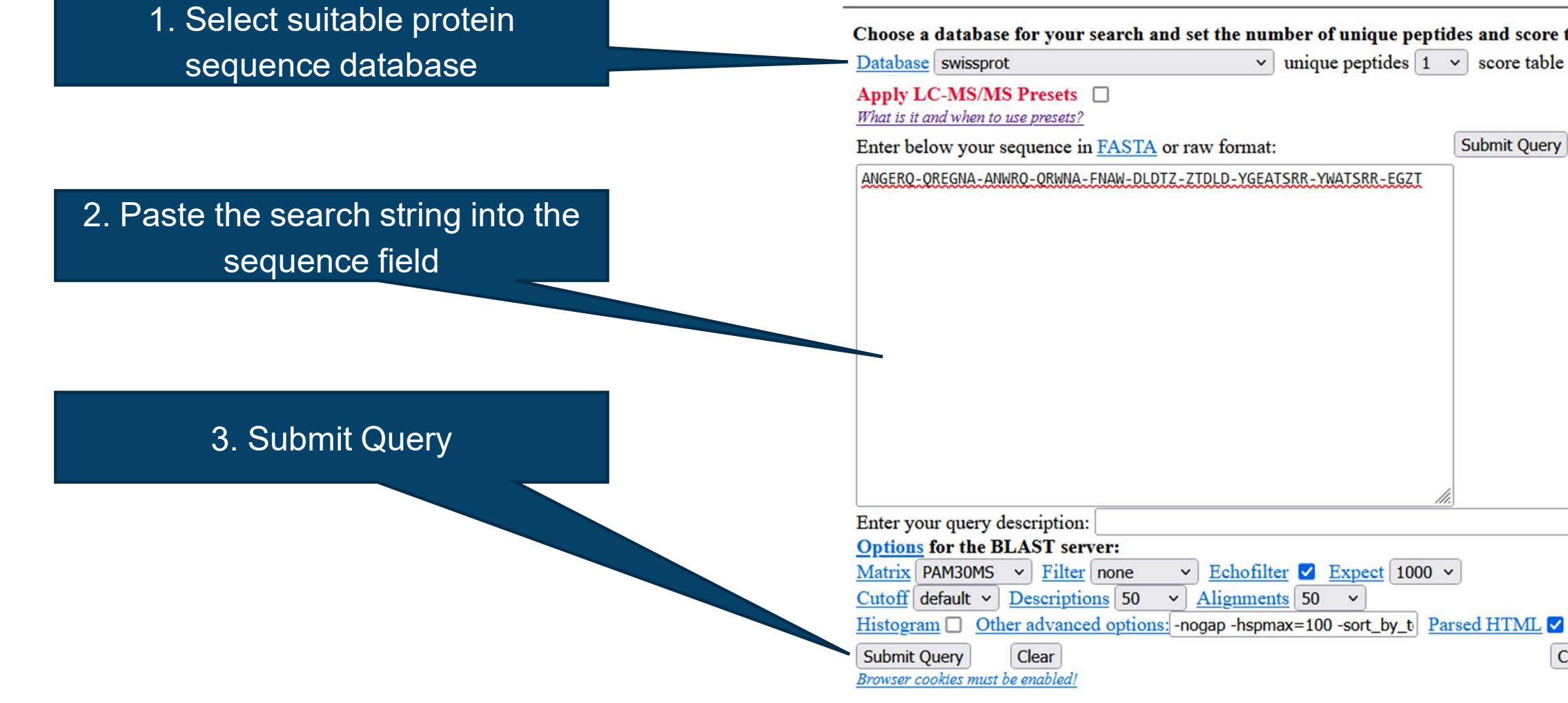

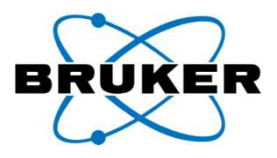

| rch                                 |
|-------------------------------------|
|                                     |
| nd score table:<br>core table 100 v |
| mit Query Clear                     |
|                                     |
|                                     |
|                                     |
|                                     |

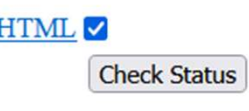

### **DE NOVO SEQUENCING**

### The search result provides an overview of the found matches and provides access to the identified sequence(s)

| Echofilter:<br>>Unfiltered+0<br>ANGERQ-QREGNA-ANWRQ-QRWNA-FNAW-DLDTZ-ZTDLD-YGEATSRR-YWATSRR-<br>EGZT                                                                                                    | <pre>_ sp P00921 CAH2 BOVIN Carbonic anhydrase 2 OS=Bos taurus GN=CA2 PE=1 SV=3/<br/>Length = 260</pre> Total Score: 170                                                                                                    |
|----------------------------------------------------------------------------------------------------|----------------------------------------------------------------------------------------------------|
| Database: uniprot_sprot-2011_03_msblast.fasta<br>525,997 sequences; 185,874,894 total letters.<br>Searching102030405060708090100% done                                                                                     | 0 60 120 180 240<br>        260<br>sp P00921 CAH2_BOVIN  <br>Local hits (HSPs)                                                                                                    |
| Color Key: red = positive hit; green = borderline hit; black = negative result                                                                                                    | <pre>Score = 59 (31.0 bits) Identities = 8/8 (100%), Positives = 8/8 (100%) Query: 44 YGEATSRR 51</pre>                                                                                                    |
| Summary: Get the selected sequences Reset<br>High Total<br>Sequences producing High-scoring Segment Pairs: Score Score                                                                                                    | Score = 44 (23.6 bits)<br>Identities = 6/6 (100%), Positives = 6/6 (100%)                                                                                                    |
| /:sp P00921 CAH2_BOVIN_Carbonic anhydrase 2 0S=Bos taurus 59 170 ✓ /:sp P00922 C N2_SHEEP Carbonic anhydrase 2 0S=0vis aries 38 139 ✓ The sequence found here can be the starting point for a Confirmation workflow in OSc | <pre>Query: 1 ANGERQ 6<br/>ANGERQ<br/>Sbjct: 23 ANGERQ 28<br/>Score = 35 (19.1 bits)<br/>Identities = 4/4 (100%), Positives = 4/4 (100%)<br/>Query: 15 ANWR 18<br/>ANWR<br/>Sbjct: 242 ANWR 245<br/>Score = 32 (17.7 bits)<br/>Identities = 3/5 (60%), Positives = 5/5 (100%)<br/>Query: 32 DLDTZ 36</pre> |
|                                                                                                    | D+DT+<br>Sbjct: 32 DIDTK 36                                                                                                    |

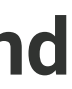

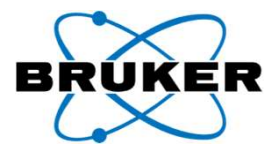

### **RESULT COMBINER**

Result combiner allows to select multiple datasets to be combined on the level of the Sequence Map

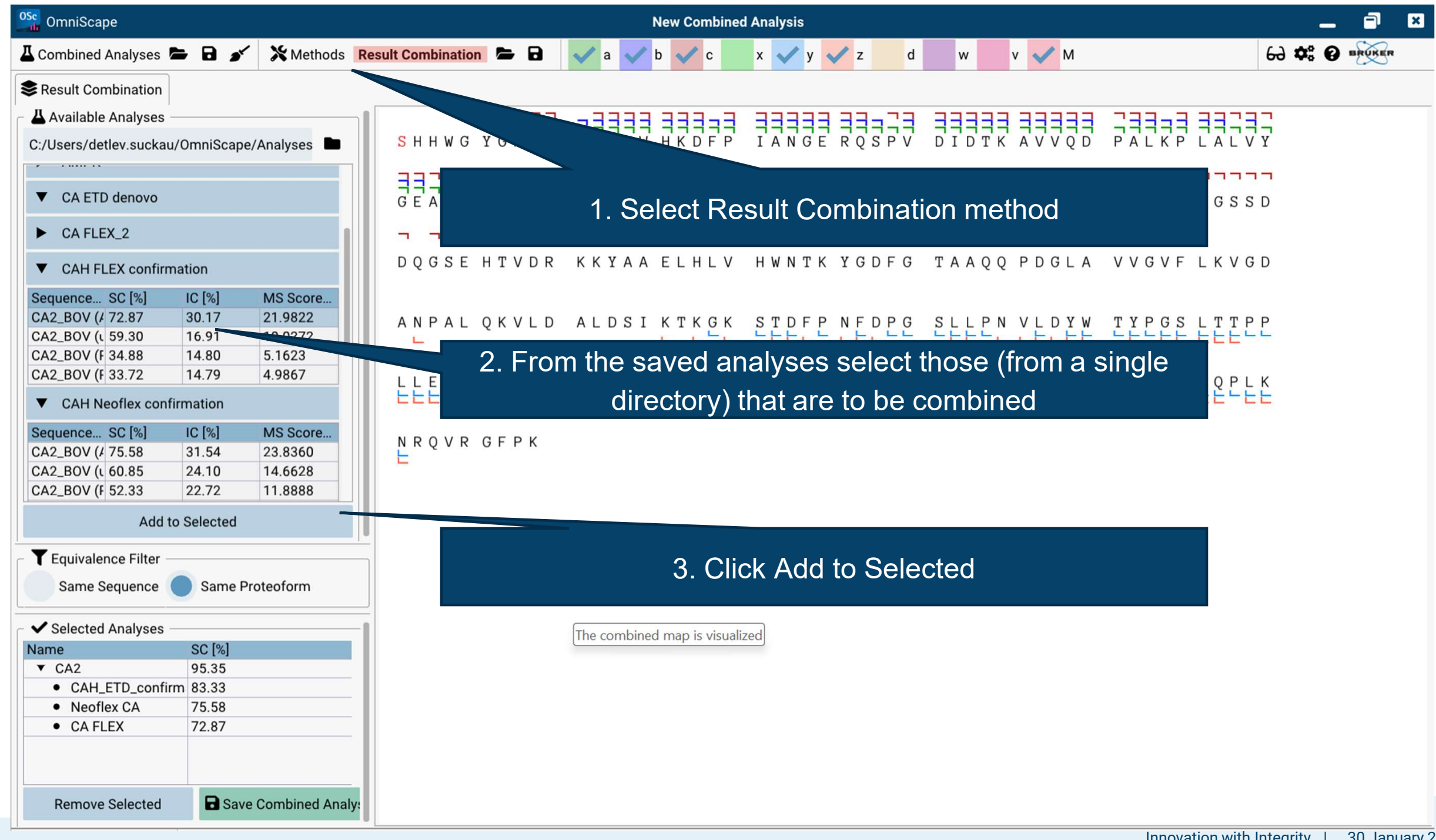

© 2023 Bruker

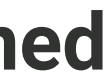

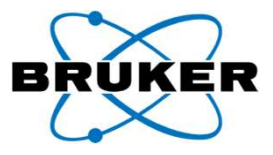

### The combined map is visualized

| OmniScape                                |                            |          |          |              |                  | New Combine | d Analysis              |                     |           |
|------------------------------------------|----------------------------|----------|----------|--------------|------------------|-------------|-------------------------|---------------------|-----------|
| 🖁 Combined Analyses 🖿 🖬 💉                | Methods Result Combination | on 🖻 🖻   | 🗸 a [9.6 | 69%] 🗸 b[5.4 | 3%] 🗸 c [44.19%] | x [0.00%]   | 🖊 y[21.32%] 🖌 z[53.88%] | d[0.00%] 🗸 w[0.00%] | v [0.00%] |
| Result Combination                       |                            |          |          |              |                  |             |                         |                     |           |
| Available Analyses                       |                            | Combined | View P:  | aired View   |                  |             |                         |                     |           |
| C:/Users/detlev.suckau/OmniScape/        | /Analyses                  |          |          |              |                  | 222-2       |                         |                     |           |
| CA FLEX_2                                |                            | <u></u>  | WG       | YGKHN        | GPEHW            | HKDFP       | IANGE ROSE              | PV DIDTKA           | VVQD      |
| ▼ CAH FLEX confirmation                  |                            |          |          |              |                  | L           | L                       |                     | LL        |
| Sequence(s) SC [%]                       | IC [%] MS Score [a.u.]     |          |          |              |                  |             |                         |                     |           |
| CA2 BOV (Ace: N 72.87                    | 30.17 21.9822              |          |          |              |                  | 77777       | <b>-</b>                |                     |           |
| CA2_BOV (unmo 59.30                      | 16.91 10.0272              | GEA      | TSI      | RRMVN        | NGHSF            | NVEYD       | DSQDK AVLI              | KD GPLTGI           | YRLV      |
| CA2_BOV (Pho: § 34.88                    | 14.80 5.1623               |          |          | L.           |                  |             |                         | L L                 |           |
| CA2_BOV (Pho: § 33.72                    | 14.79 4.9867               |          |          |              |                  |             |                         |                     | _         |
| ▼ CAH Neoflex confirmation               |                            |          |          |              |                  |             |                         |                     |           |
| Sequence(s) SC [%]                       | IC [%] MS Score [a u ]     | DQG      | SEI      | HIVDR        | K K I A A        | сспсу       | HWNIK IGDI              | TAAQQ               | DOLA      |
| CA2 BOV (Ace: N 75 58                    | 31.54 23.8360              | L        |          |              |                  |             |                         |                     |           |
| CA2 BOV (unmo 60.85                      | 24.10 14.6628              | <b>_</b> |          |              | -                | -           |                         | -                   |           |
| CA2 BOV (Pho: \$ 52.33                   | 22.72 11.8888              |          |          |              |                  |             | 7                       |                     |           |
| CA2_BOV (Pho: \$ 50.78                   | 22.66 11.5058              | ANP      | AL (     | QKVLD        | ALDSI            | KTKGK       | STDFP NFD               | PG SLLPN V          | LDYW      |
| CAH_confirmation                         |                            | EC-      |          |              | ELLEE            | LEELE       |                         | ELECTE              | EEEE      |
| CAH_ETD_confirmation                     |                            | LLE      | SV 7     | TWTVI        | KEPIS            | VSSOO       |                         |                     |           |
| CAH_ETD_de novo                          |                            | EEE      | EEI      | LEEE         |                  | LLLL        |                         |                     |           |
| ► CA_ETD                                 |                            | 33       |          |              |                  |             |                         |                     |           |
| MLC-1v                                   |                            | NRQ      | VR       | GFPK         |                  |             |                         |                     |           |
| MYO HORSE                                | Colocted                   |          |          |              |                  |             | 1 Selected              | Sequence            | - Man     |
|                                          | Selected                   |          |          |              |                  |             | 1. 0010000              |                     |           |
| T Equivalence Filter                     |                            |          |          |              |                  |             |                         |                     |           |
| Same Sequence Same Pr                    | roteoform                  |          |          |              |                  |             |                         |                     |           |
| Selected Analyses                        |                            |          |          |              |                  |             |                         |                     |           |
| Name                                     | SC [%]                     |          |          |              |                  |             | • • • • •               |                     |           |
| ▼ CA2                                    | 95.35                      |          |          |              |                  | -2 Clic     | ck through t            | he individi         | ial mai   |
| <ul> <li>CAH_ETD_confirmation</li> </ul> | 83.33                      |          |          |              |                  |             |                         |                     |           |
| Neoflex CA                               | 75.58                      |          |          |              |                  |             |                         |                     |           |
| CA FLEX                                  | 72.87                      |          |          |              |                  |             |                         |                     |           |
|                                          |                            |          |          |              |                  |             |                         |                     |           |
|                                          |                            |          |          |              |                  |             |                         |                     |           |
|                                          |                            |          |          |              |                  |             | 3. Sa                   | ve combir           | ned ana   |
|                                          |                            |          |          |              |                  |             |                         |                     |           |
|                                          |                            | _        |          |              |                  |             |                         |                     |           |
| Remove Selected                          | Save Combined Analysis     |          |          |              |                  |             |                         |                     |           |
| Added analysis: CA FLEX                  |                            |          |          |              |                  |             |                         |                     |           |

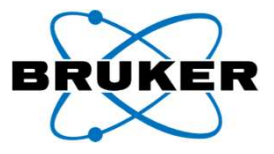

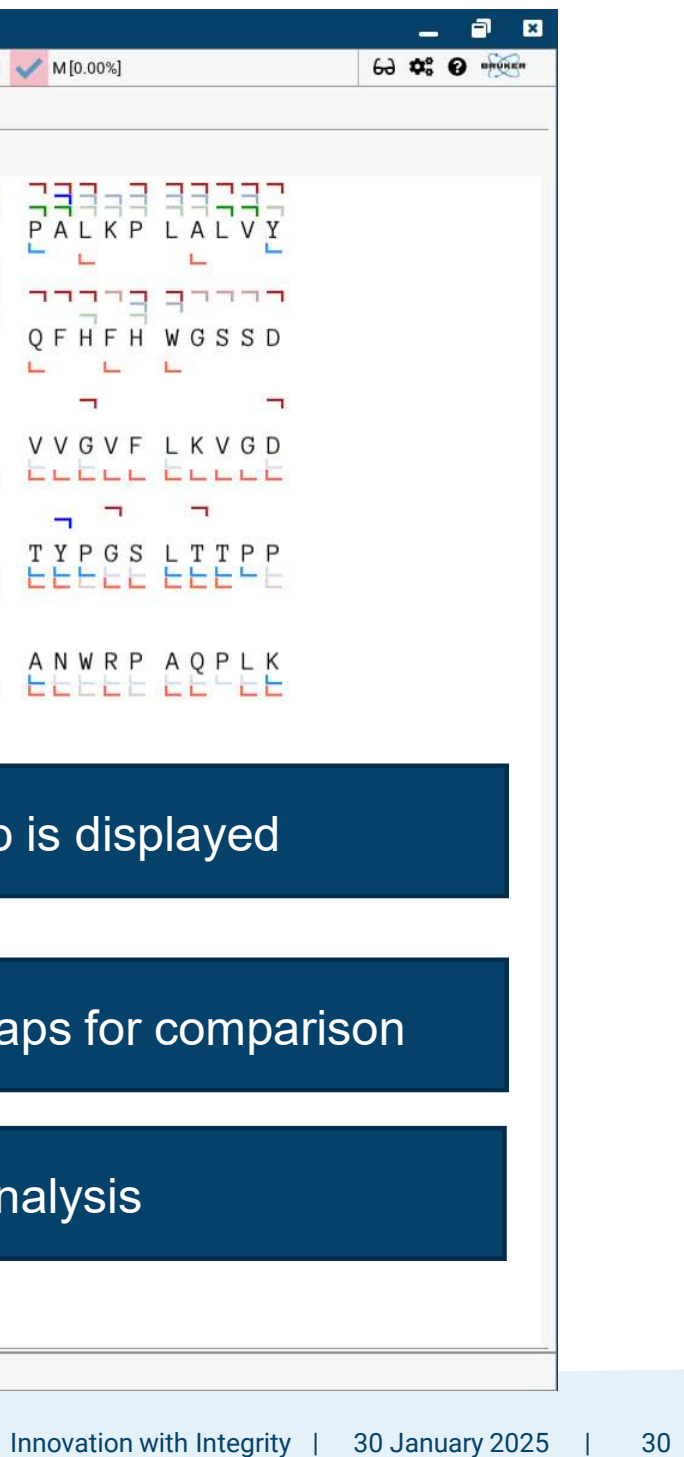

## The individual map can be visualized against the combined map

| OmniScape File 60 View X Preferences         |                                                                                                    |
|----------------------------------------------|----------------------------------------------------------------------------------------------------|
| Combined Analyses 🖨 🖬 🂉 🎗 Methods Result Com | $\frac{1}{2} \text{ bination} = 1  \sqrt{a[7.36\%]}  \sqrt{b[2.71\%]}  \sqrt{c[37.60\%]}  x[0.00\%]  \sqrt{y[14.34\%]}  \sqrt{z[46.12\%]}  d[0.00\%]  w[0.00\%]  v[0.00\%]  w[0.00\%]  w[0.00\%]$ |
| Result Combination                           |                                                                                                    |
| Available Analyses                           | Combined View Paired View                                                                                                    |
| C:/Users/detlev.suckau/OmniScape/Analyses    |                                                                                                    |
| ▶ АМРК                                       | SHHWGYGKHN ON HKDFP IANGE RQSPV DIDTK AVVQD PAL                                                                                                    |
| CA ETD denovo                                |                                                                                                    |
| ▼ CA FLEX                                    | GEATS RRMVN NGHSENVEYD DS GPLTG TYRLV OFH                                                                                                    |
| CA FLEX_2                                    |                                                                                                    |
| CAH_confirmation                             |                                                                                                    |
| ► CA_ETD                                     | DQGSEHTVDR KKYAAELHLV HWNTK                                                                                                    |
| MLC-1v                                       | Combined view and                                                                                                    |
| MY0_HORSE                                    | ANPAL QKVLD ALDSI KTKGK STDFP                                                                                                    |
| ▼ Neoflex CA                                 |                                                                                                    |
| ► neofleX Ubi                                | LLESV TWIN EPIS VSSQQ MLKFR TLNFN AEGEP ELLML ANW                                                                                                    |
| NIST_LC_MALDI-ISD val                        |                                                                                                    |
| ► T3 UBI 2234                                |                                                                                                    |
| Add to Selected                              |                                                                                                    |
| T Equivalence Filter                         | Greved fragments are not contained in                                                                                                    |
| Same Sequence Same Proteoform                | ereged nagmente are net contained i                                                                                                    |
| ✓ Selected Analyses                          | single results                                                                                                    |
| Name SC [%]                                  |                                                                                                    |
| ▼ CA2 93.80                                  |                                                                                                    |
| CA FLEX 72.87     Neoflex CA 75.58           |                                                                                                    |
| CAH_confirmation 74.42                       |                                                                                                    |
|                                              |                                                                                                    |
|                                              |                                                                                                    |
|                                              | 1 Sous combined enclus                                                                                                    |
| Remove Selected Save Combined Ana            | Ilysis I. Save combined analysi                                                                                                    |

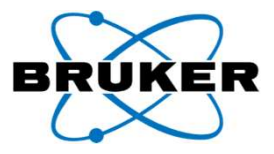

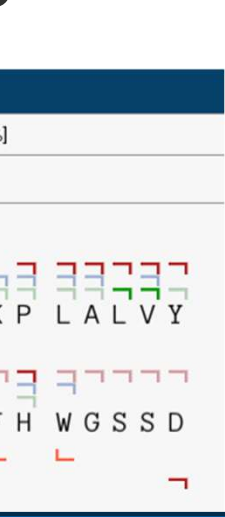

### Paired view can be selected

EEEEEE

P A Q P L K

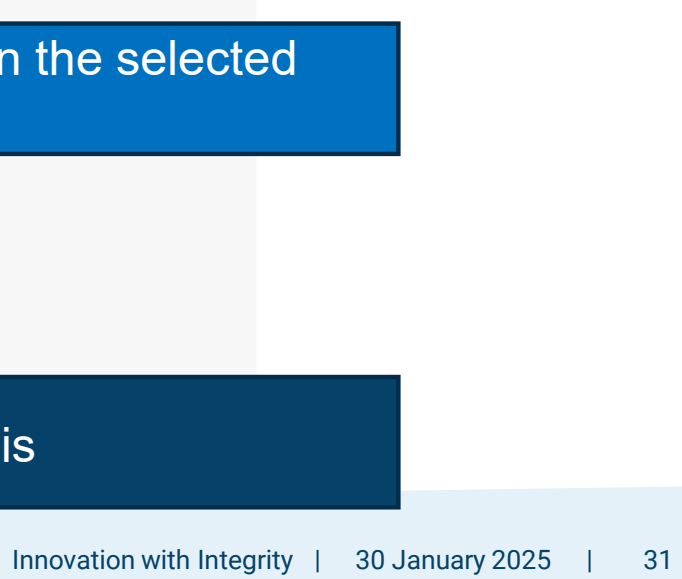

### CALIBRATION

## After Confirmation workflow completion and large ppm errors are observed...

- The ppm error plot allows to identify useful calibration points for a quadratic or cubic calibration function
- Also, the m/z tolerance for calibration can be estimated (here: 100 ppm)
- Consider a list of calibrants (e.g., c12, c25, c50, c70) that you expect to be good ones

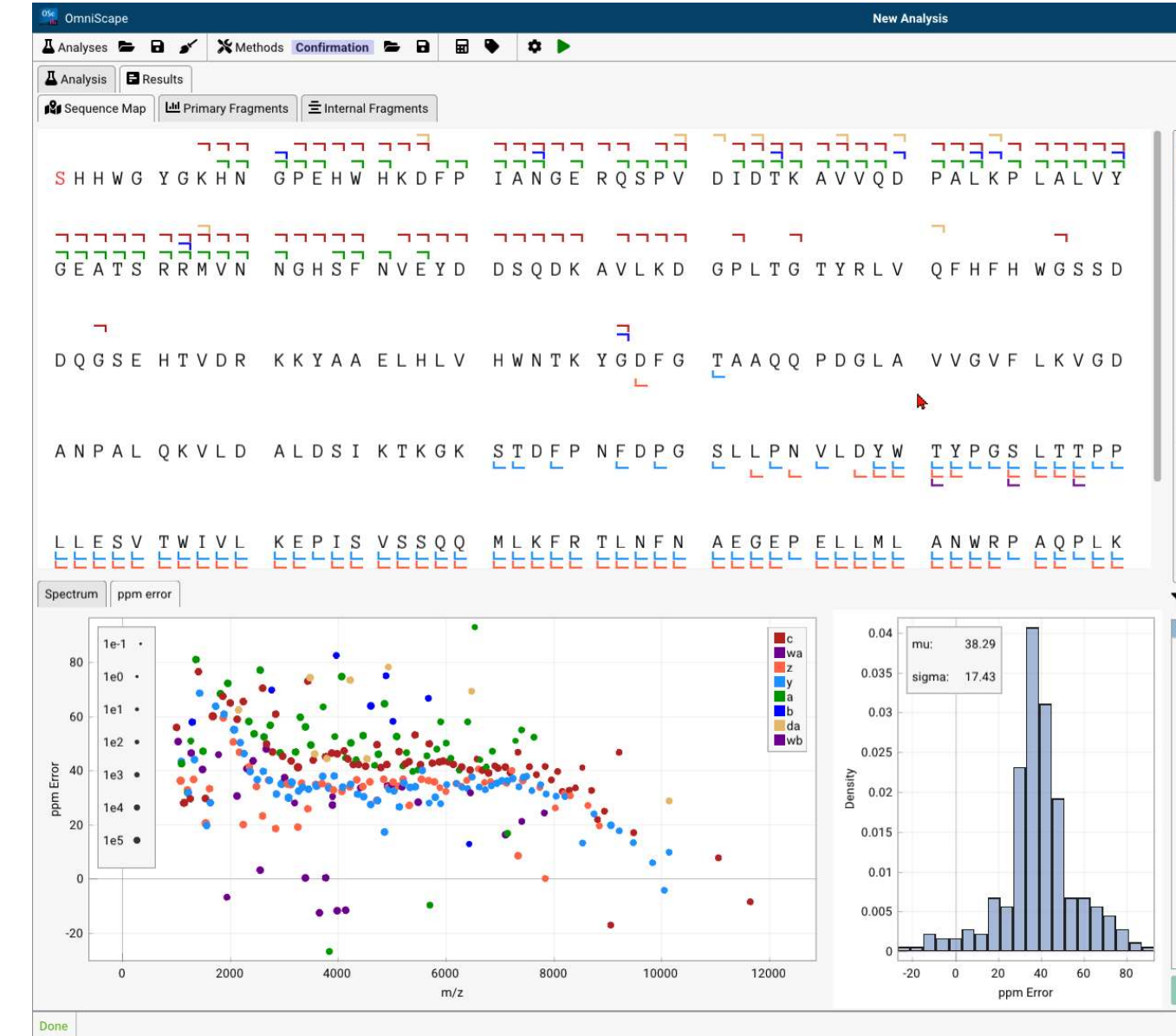

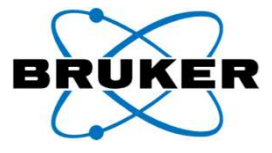

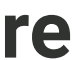

|                      |           |              |                  |                    |        |           | = 8          |
|----------------------|-----------|--------------|------------------|--------------------|--------|-----------|--------------|
|                      |           |              |                  |                    | 69     | <b>\$</b> | 0 m          |
|                      |           |              |                  |                    |        |           |              |
|                      |           |              |                  |                    |        |           |              |
|                      |           |              |                  |                    |        |           |              |
| + Proteoforms list - |           |              |                  |                    |        |           |              |
| Protein              | SC [ *    | IC [%]       | MS Score         | Var. mods          | Mr mor | io [Da]   | Formula      |
| CA2_BOV              | 58.53     | 55.01        | 32.1953          | Ace: N-term        | 29006. | 6827      | C1312H19     |
| CA2_BOV              | 48.84     | 39.44        | 19.2603          |                    | 28964. | 6721      | C1310H19     |
| CA2_BOV              | 36.05     | 35.65        | 12.8506          | Pho: S1            | 29044. | 6385      | C1310H19     |
| CA2_BOV              | 35.27     | 35.93        | 12.6743          | Pho: S1, Ace: N-te | 29086. | 6490      | C1312H19     |
|                      |           |              |                  |                    |        |           |              |
|                      |           |              |                  |                    |        |           |              |
|                      |           |              |                  |                    |        |           |              |
|                      |           |              |                  |                    |        |           |              |
|                      |           |              |                  |                    |        |           |              |
|                      |           |              |                  |                    |        |           |              |
|                      |           |              |                  |                    |        |           |              |
|                      |           |              |                  |                    |        |           |              |
|                      |           |              |                  |                    |        |           |              |
|                      |           |              |                  |                    |        |           |              |
|                      |           |              |                  |                    |        |           |              |
|                      |           |              |                  |                    |        |           |              |
| Primary ion types    |           |              | Internal ion     | s                  | Sate   | ellite io | n types —    |
| 2                    |           |              | -                |                    | 1      |           |              |
| a [19.0%] 🗸 :        | ×         |              | Internal a       |                    | d [    | 3.5%]     | $\checkmark$ |
| <b>_</b>             | -         |              |                  |                    | -      |           |              |
| b [3.5%] 🗸 🛉         | [27.9%]   | $\checkmark$ | Internal b       |                    | w      | 10.5%     |              |
|                      |           |              |                  |                    | L      |           |              |
| c [26.7%] 🗹 :        | z [22.9%] | ~            | 0                |                    | v      |           |              |
|                      |           |              | Precursor        |                    | L      |           |              |
| -                    |           |              |                  |                    |        |           |              |
| Filter by Name: Frag | ment Nam  | ne           |                  |                    |        |           |              |
| elected Name A m/z   | 7         | maa          | Score [a u ] e   | Score Max Int.     |        |           |              |
| ciected rune mit     | -         | ppitt        | ocore [a.a.] e   | i deore i maxime   |        |           |              |
|                      |           |              |                  |                    |        |           |              |
|                      |           |              |                  |                    |        |           |              |
|                      |           |              |                  |                    |        |           |              |
|                      |           |              |                  |                    |        |           |              |
|                      |           |              |                  |                    |        |           |              |
|                      |           |              |                  |                    |        |           |              |
|                      |           |              |                  |                    |        |           |              |
|                      |           |              |                  |                    |        |           |              |
|                      |           |              |                  |                    |        |           |              |
|                      |           |              |                  |                    |        |           |              |
|                      |           |              |                  |                    |        |           |              |
|                      |           |              |                  |                    |        |           |              |
|                      |           |              |                  |                    |        |           |              |
|                      |           |              |                  |                    |        |           |              |
|                      |           |              |                  |                    |        |           |              |
|                      |           |              |                  |                    |        |           |              |
|                      |           |              |                  |                    |        |           |              |
|                      |           |              |                  |                    |        |           |              |
|                      |           |              |                  |                    |        |           |              |
|                      | 4 1       |              |                  | 1                  |        | _         |              |
|                      |           | 8            | Save Current Ana | lysis              |        |           |              |
|                      |           | Antesi       |                  |                    |        |           |              |
|                      |           |              |                  |                    |        |           |              |
|                      |           |              |                  |                    |        |           |              |

### Setup for calibration: select method type Calibration

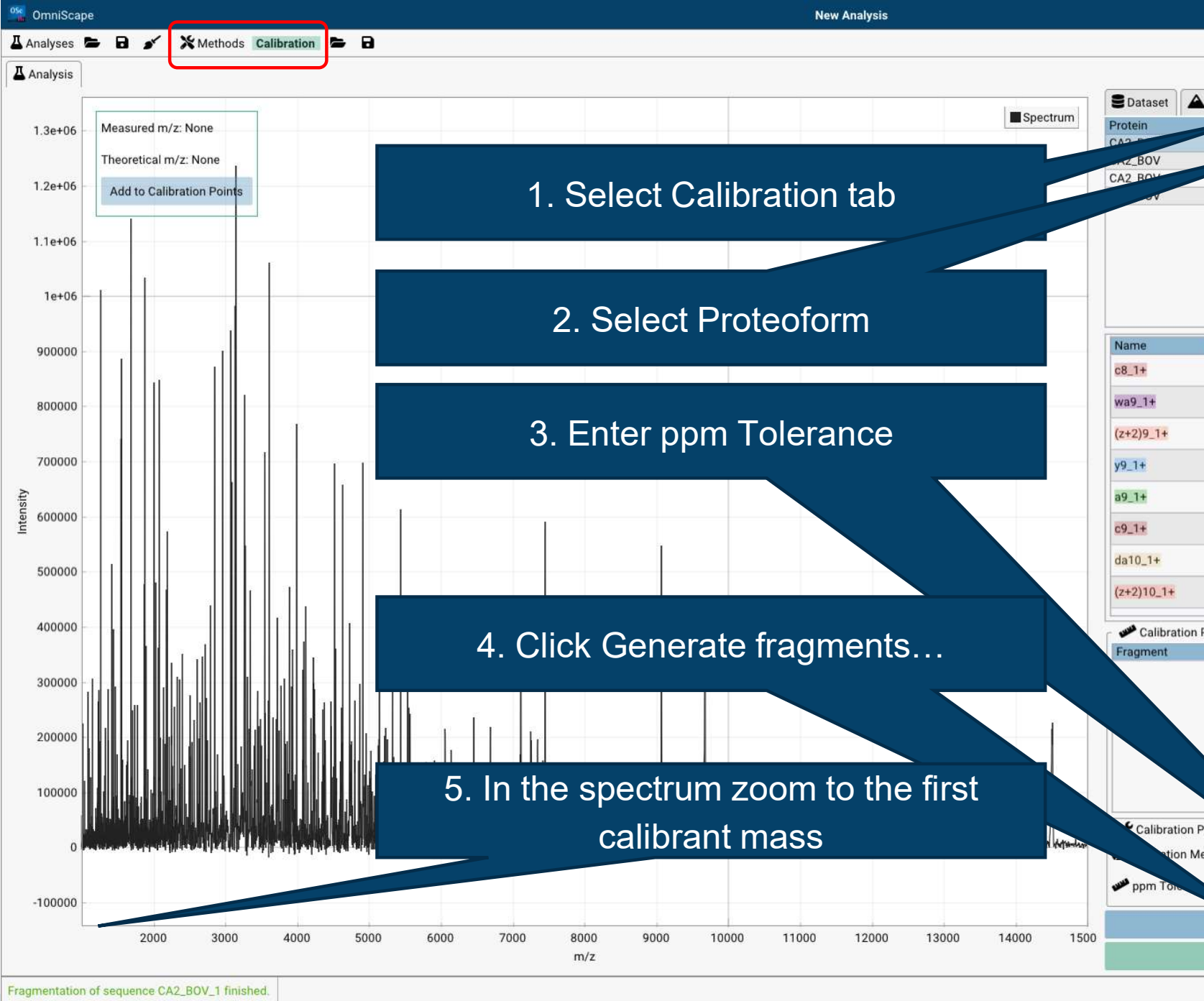

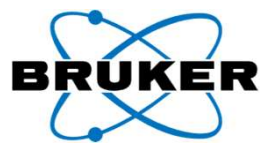

|       |           |            |     |               |       |                    |          | -        | -     | ×    |
|-------|-----------|------------|-----|---------------|-------|--------------------|----------|----------|-------|------|
|       |           |            |     |               |       |                    | 69       | ¢° (     | ) m   | in a |
|       |           |            |     |               |       |                    |          |          |       |      |
| Pe    | aks 🎽     | alibration | , î |               |       |                    |          |          |       |      |
|       | SC [%]    |            |     | MS Score      | V     | ar mods            | Mr mo    | no [Da]  | Form  | ula  |
|       | 58.53     | 55.01      |     | 32.1953       | A     | ce: N-term         | 29006    | .6827    | C131  | 2H19 |
|       | +0.84     | 39.44      |     | 19.2603       |       |                    | 28964    | .6721    | C131  | 0H19 |
|       | 36.05     | 35.65      |     | 12.8506       | P     | ho: S1             | 29044    | .6385    | C131  | 0H19 |
|       | 35.27     | 35.93      |     | 12.6743       | P     | ho: S1, Ace: N-ter | 29086    | .6490    | C131  | 2H19 |
|       |           |            |     |               |       |                    |          |          |       |      |
|       |           |            |     |               |       |                    |          |          |       |      |
|       |           |            |     |               |       |                    |          |          |       |      |
|       |           |            |     |               |       |                    |          |          |       |      |
|       |           |            |     |               |       |                    |          |          |       |      |
|       | m/z       |            | z   |               | 1     | opm                | Sco      | re [a.u] |       | 0    |
|       | 1012.4748 |            | 1   |               | 1     | 55.8599            | 11.4     | 105      |       |      |
|       | 1041.5952 |            | 1   |               | 1     | 50.6477            | 23.4     | 163      |       |      |
|       | 1086.6167 |            | 1   |               | 1     | 36.1602            |          | 61.171   |       |      |
|       | 1101.6276 |            | 1   |               |       | 43.3378 3          |          | 32.681   |       |      |
|       | 1104.5122 |            | 1   |               |       | 42.4657            |          | 13.196   |       |      |
|       | 1149.5337 |            | 1   |               |       | 27.9960 4          |          | 46.142   |       |      |
|       | 1175.5493 |            | 1   |               |       | 43.4746            |          | 51       |       |      |
|       | 1214,7117 |            | 1   |               | ;     | 32.8084            | 48.7     | /30      |       |      |
| Poir  | nts       |            |     |               | - 20  |                    |          |          |       |      |
|       | Measured  | m/z        | T   | neoretical m/ | z     | ppm Error Before   | e pp     | m Error  | After |      |
|       |           |            |     |               |       |                    |          |          |       |      |
|       |           |            |     |               |       |                    |          |          |       |      |
|       |           |            |     |               |       |                    |          |          |       |      |
|       |           |            |     |               |       |                    |          |          |       |      |
|       |           |            |     |               |       |                    |          |          |       |      |
|       |           |            |     |               |       |                    |          |          |       |      |
|       |           |            |     |               |       |                    |          |          |       |      |
| Para  | mete      |            |     |               | _     |                    |          |          |       |      |
| letho | d Quadra  |            |     |               |       |                    |          |          |       | ▼    |
| 2     |           |            |     |               | 100.0 | ppm                |          |          |       |      |
|       |           | Generate f | rag | ments for sel | ected | proteoform         |          |          |       |      |
|       | Calibrate |            |     |               |       | Export Calib       | orated S | Spectrur | n     |      |
|       |           |            |     |               |       |                    |          |          |       | _    |

### Zoom in to first calibrant and do:

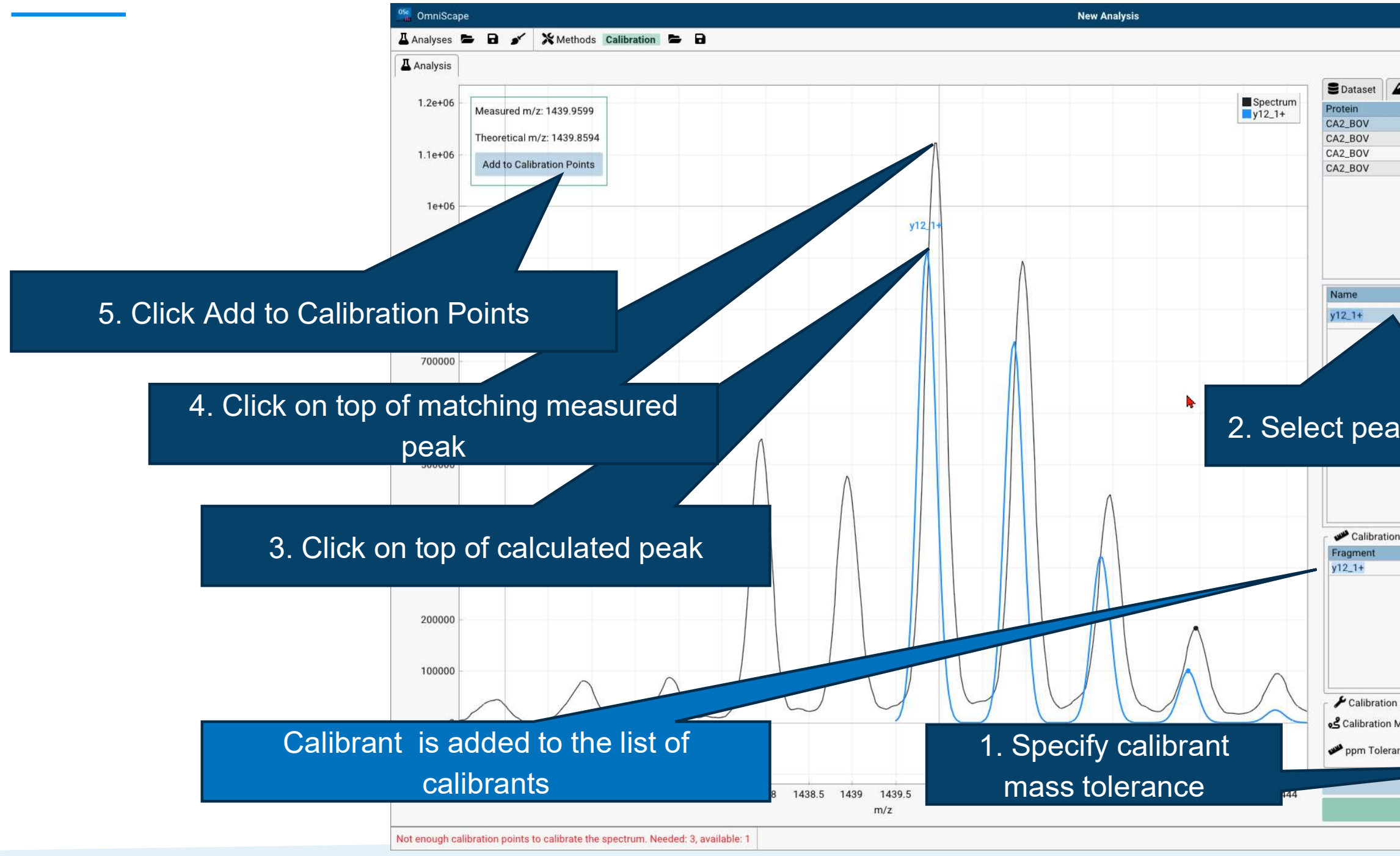

© 2023 Bruker

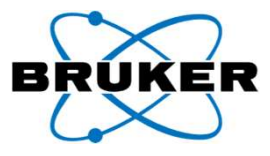

|                                                            |                                                                                                    |             |                                   |                                 |                | <u> </u>   |
|------------------------------------------------------------|----------------------------------------------------------------------------------------------------|-------------|-----------------------------------|---------------------------------|----------------|------------|
|                                                            |                                                                                                    |             |                                   |                                 | 69 🕫           | O maria    |
|                                                            |                                                                                                    |             |                                   |                                 |                |            |
|                                                            |                                                                                                    |             |                                   |                                 |                |            |
| Peaks                                                      | Cali                                                                                                    | bration     |                                   |                                 |                |            |
|                                                            | SC [%] *                                                                                                    | IC [%]      | MS Score.                         | Var. mods                       | Mr mono [Da    | aj Formula |
| _                                                          | 58.53                                                                                                    | 20.44       | 32.1953                           | Ace: N-term                     | 29006.6827     | C1312H19   |
| -                                                          | 40.04                                                                                                    | 39.44       | 12 8506                           | Pho: S1                         | 20044 6385     | C1310H19   |
|                                                            | 35.03                                                                                                    | 35.03       | 12.6743                           | Pho: S1 Ace: N-ter              | 29086 6490     | C1312H19   |
| _                                                          |                                                                                                    |             |                                   |                                 |                |            |
|                                                            |                                                                                                    |             |                                   |                                 |                |            |
|                                                            |                                                                                                    |             |                                   |                                 |                |            |
|                                                            |                                                                                                    |             |                                   |                                 |                |            |
|                                                            |                                                                                                    |             |                                   |                                 |                |            |
|                                                            |                                                                                                    |             |                                   |                                 |                |            |
|                                                            |                                                                                                    |             |                                   |                                 |                |            |
| ▲ m/z                                                      | z                                                                                                    | z           |                                   | ppm                             | Score [a       | i.u]       |
| 143                                                        | 89.8594                                                                                                    | 1           |                                   | 68.5456                         | 33.053         |            |
|                                                            |                                                                                                    |             |                                   |                                 |                |            |
|                                                            |                                                                                                    |             |                                   |                                 |                |            |
|                                                            |                                                                                                    |             |                                   |                                 |                |            |
|                                                            |                                                                                                    |             |                                   |                                 |                |            |
|                                                            |                                                                                                    |             |                                   |                                 |                |            |
|                                                            |                                                                                                    |             |                                   |                                 |                |            |
|                                                            |                                                                                                    |             |                                   |                                 |                |            |
|                                                            |                                                                                                    |             |                                   |                                 |                |            |
| k in                                                       |                                                                                                    | rro         | enor                              | ndina ne                        | aklie          |            |
| k ir                                                       | ט רס                                                                                                    | rre         | spor                              | nding pea                       | aklist         | t          |
| k ir                                                       | n co                                                                                                    | rre         | spor                              | nding pea                       | aklist         | t          |
| k ir                                                       | ) CO                                                                                                    | rre         | spor                              | nding pea                       | aklist         | t          |
| k ir                                                       | n co                                                                                                    | rre         | spor                              | nding pea                       | aklist         | t          |
| k ir                                                       | 1 CO                                                                                                    | rre         | spor                              | nding pea                       | aklist         | t          |
| k in                                                       | 1 CO                                                                                                    | rre         | spor                              | nding pea                       | aklist         | t          |
| k in                                                       | ט CO                                                                                                    | rre         | spor                              | nding pea                       | aklist         | t          |
| k in                                                       | ) CO                                                                                                    |             | spor                              |                                 |                | or After   |
| k in                                                       | asured m,                                                                                                    | rre         | Spor                              | nding pea                       | e ppm Err      | or After   |
| k in                                                       | asured m,                                                                                                    | /z          | Spor                              | nding pea                       | e ppm Err      | or After   |
| k in<br>Points -<br>Mer<br>143                             | asured m/                                                                                                    |             | Spor                              | nding pea                       | e ppm Err      | or After   |
| k in                                                       | 1 CO<br>asured m/<br>39.9599                                                                                                    |             | Spor<br>Theoretical m<br>439.8594 | nding pea                       | e ppm Err      | or After   |
| Points<br>Net<br>143                                       | 1 CO<br>asured m/<br>39,9599                                                                                                    |             | Spor                              | nding pea                       | e ppm Err      | or After   |
| k in                                                       | asured m/                                                                                                    |             | Spor<br>Theoretical m<br>439.8594 | nding pea                       | e ppm Err      | or After   |
| Points -<br>Mer<br>143                                     | asured my<br>39,9599                                                                                                    |             | Spor                              | nding pea                       | e ppm Err      | or After   |
| Points -<br>Mer<br>143                                     | asured m/                                                                                                    |             | Spor                              | nding pea                       | e ppm Err      | or After   |
| k in                                                       | asured m,                                                                                                    |             | Spor                              | nding pea                       | e ppm Err      | or After   |
| Points -<br>Ner<br>143                                     | asured m,<br>39,9599                                                                                                    |             | Spor                              | nding pea                       | e ppm Err      | or After   |
| Points -<br>Ne:<br>143                                     | asured m,<br>39,9599                                                                                                    |             | Spor                              | nding pea                       | e ppm Err      | or After   |
| Points -<br>Ne:<br>143                                     | asured my<br>39.9599                                                                                                    |             | Spor                              | nding pea                       | e ppm Err      | or After   |
| Points -<br>Ner<br>143                                     | asured m,<br>39,9599                                                                                                    |             | Spor                              | hding pea                       | e ppm Err      | or After   |
| Points -<br>Ne:<br>143                                     | asured m,<br>39.9599                                                                                                    | rre.        | spor                              | nding pea                       | e ppm Err      | or After   |
| Points -<br>Nec<br>143                                     | asured m,<br>39,9599<br>ers<br>Quadratic                                                                                                    | rre<br>/z   | Spor                              | nding pea                       | e ppm Err      | or After   |
| k in                                                       | asured my<br>asystem<br>asystem<br>asys | rre<br>/z   | Spor                              | 100.0 ppm<br>elected proteoform | e ppm Err      | or After   |
| k in<br>Points -<br>143<br>Paramete<br>ethod<br>ce         | asured my<br>asystem<br>asystem<br>asys | rre<br>/z   | Spor                              | nding pea                       | e ppm Err      | or After   |
| k in<br>Points -<br>143<br>Paramete<br>ethod<br>ce<br>Cali | asured m,<br>39,9599<br>ers<br>Quadratic<br>Gen<br>ibrate                                                                                                    | rre<br>/z 1 | Spor                              | nding pea                       | e ppm Err<br>- | or After   |

### Repeat until the calibration curve can be calculated

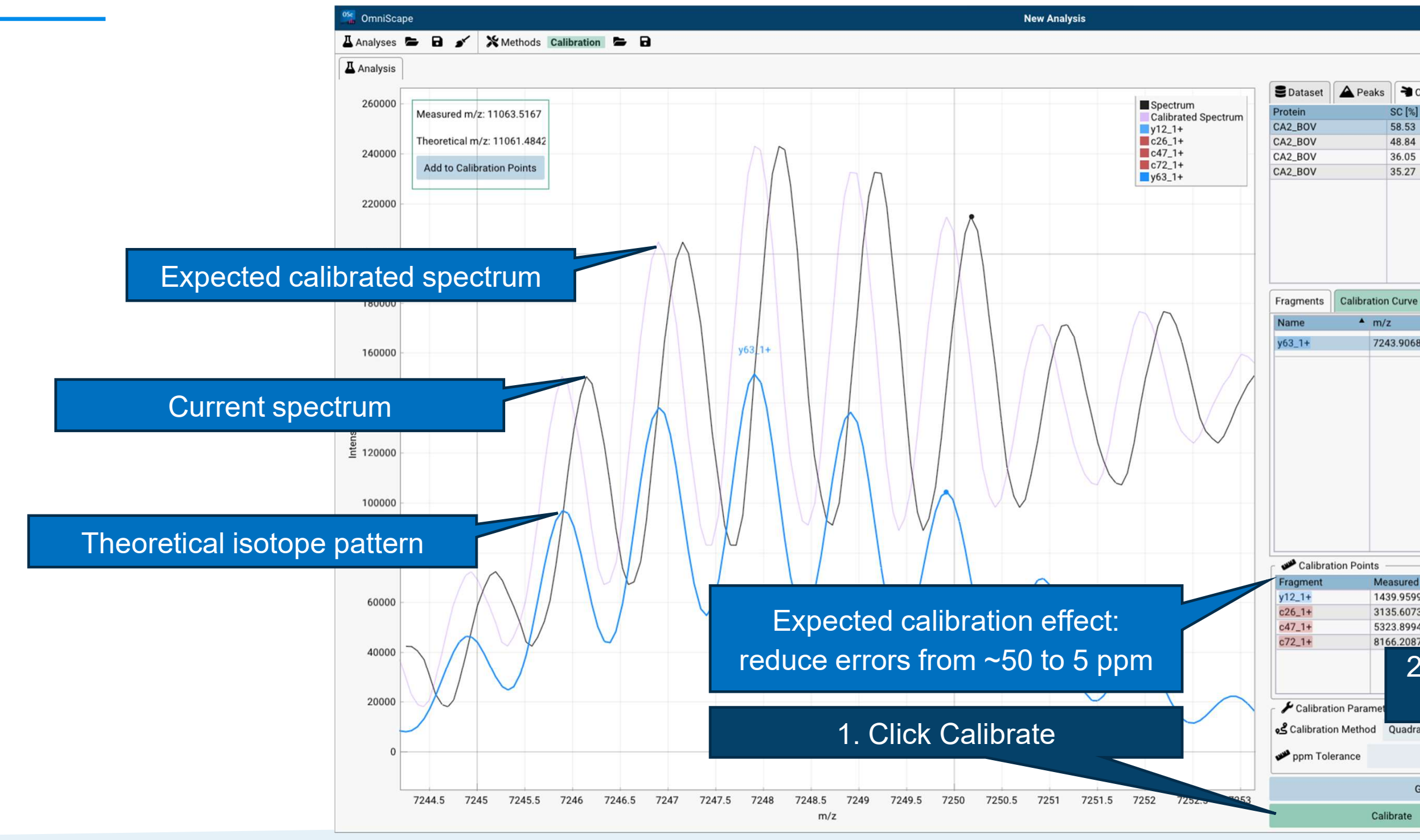

© 2023 Bruker

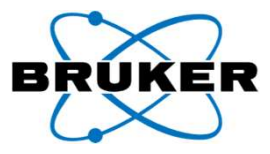

|       |          |         |          |                     | 63 🛠 🗑       | -        |
|-------|----------|---------|----------|---------------------|--------------|----------|
|       |          |         |          |                     |              |          |
| Peaks | Tal      | bration |          |                     |              |          |
|       | SC [%] * | IC [%]  | MS Score | Var. mods           | Mr mono [Da] | Formula  |
|       | 58.53    | 55.01   | 32.1953  | Ace: N-term         | 29006.6827   | C1312H19 |
|       | 48.84    | 39.44   | 19.2603  |                     | 28964.6721   | C1310H19 |
|       | 36.05    | 35.65   | 12.8506  | Pho: S1             | 29044.6385   | C1310H19 |
|       | 35.27    | 35.93   | 12.6743  | Pho: S1, Ace: N-ter | 29086.6490   | C1312H19 |
|       |          |         |          |                     |              |          |
|       |          |         |          |                     |              |          |
|       |          |         |          |                     |              |          |
|       |          |         |          |                     |              |          |
|       |          |         |          |                     |              |          |
|       |          |         |          |                     |              |          |

### ▲ m/z Score [a.u] ppm 7243.9068 36.9912 3.106

| Measured m/z                                | Theoretical m/z                            | ppm Error Before                    | ppm Error After |
|---------------------------------------------|--------------------------------------------|-------------------------------------|-----------------|
| 1439.9599                                   | 1439.8594                                  | 69.78                               | -4.85           |
| 3135.6073                                   | 3135.4657                                  | 45.17                               | 5.28            |
| 5323.8994                                   | 5323.6662                                  | 43.81                               | -2.40           |
| 8166.2087                                   | 8165.9465                                  | 32.11                               | 0.39            |
| Paramet                                     | must the                                   | n he re                             | loaded)         |
| Paramet<br>ethod Quadratic                  | must the                                   | en be re                            | loaded)         |
| Paramet ()<br>ethod Quadratic<br>ce         | must the                                   | en be re                            | loaded)         |
| aramet<br>ethod Quadratic<br>ce<br>Generate | must the<br>100<br>9 fragments for selecte | en be re<br>0.0 ppm<br>ed proteofor | loaded)         |

### The calibration curve can be visualized

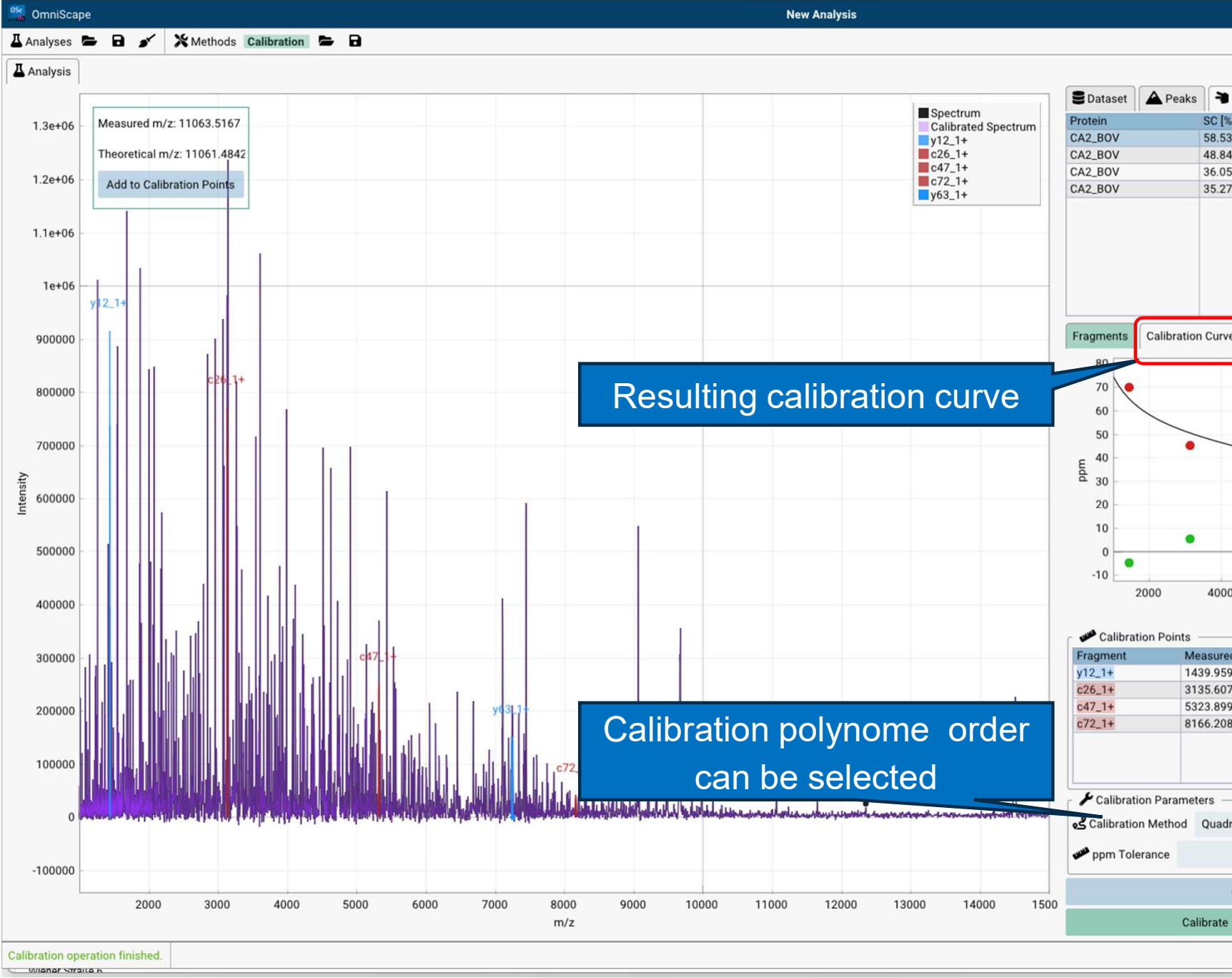

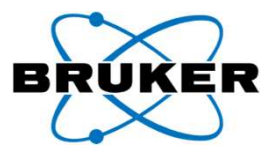

|        |           |             |        |             |            |          | -        |         | ×      |
|--------|-----------|-------------|--------|-------------|------------|----------|----------|---------|--------|
|        |           |             |        |             |            | 69       | ¢° (     | 0 📲     | UREN . |
|        |           |             |        |             |            | -        |          |         |        |
|        |           | n i         |        |             |            |          |          |         |        |
| Cali   | ibration  |             |        |             |            |          |          |         |        |
| %] ▼   | IC [%]    | MS Scor     | е      | Var. mod    | s          | Mr mo    | no [Da]  | Form    | nula   |
| 3      | 55.01     | 32.1953     |        | Ace: N-te   | rm         | 29006    | .6827    | C13     | 12H19  |
| 4      | 39.44     | 19.2603     |        |             |            | 28964    | .6721    | C13     | 10H19  |
| 5      | 35.65     | 12.8506     |        | Pho: S1     |            | 29044    | .6385    | C13     | 10H19  |
| 7      | 35.93     | 12.6743     |        | Pho: S1, /  | Ace: N-ter | 29086    | .6490    | C13     | 12H19  |
|        |           |             |        |             |            |          |          |         |        |
|        |           |             |        |             |            |          |          |         |        |
|        |           |             |        |             |            |          |          |         |        |
|        |           |             |        |             |            |          |          |         |        |
|        |           |             |        |             |            |          |          |         |        |
|        |           |             |        |             |            |          |          |         |        |
|        | -         |             |        |             |            |          |          | -       |        |
| /e     |           |             |        |             |            |          |          |         |        |
|        |           | 11          |        |             |            |          |          | _       |        |
|        |           |             |        |             | Pre Cal    | ibration | ı        |         |        |
|        |           |             |        |             | Post Ca    | libratio | n        |         |        |
|        |           |             |        |             | Calibra    | tion Cu  | rve Effe | ect (pp | m]     |
|        |           |             |        |             |            |          |          |         |        |
| _      |           |             |        |             |            |          |          |         |        |
|        |           |             |        |             |            |          |          |         |        |
|        |           |             | •      |             |            |          |          |         | _      |
|        |           |             |        |             |            |          |          |         |        |
|        |           |             |        |             |            |          |          |         | -      |
|        |           |             |        |             |            |          |          |         |        |
|        |           |             | •      |             |            |          |          |         | _      |
|        |           |             |        |             |            |          |          |         |        |
| 0      | 60        | 000         | 8000   | 100         | 00         | 12000    | )        | 1400    | 0      |
|        |           |             | m/z    |             |            |          |          |         | *      |
|        |           |             |        |             |            |          |          |         |        |
|        |           |             |        |             |            |          |          | _       |        |
| ed m   | /z        | Theoretical | m/z    | ppm Er      | ror Before | e pp     | m Erro   | r After |        |
| 99     |           | 1439.8594   |        | 69.78       |            | -4.      | 85       |         |        |
| 73     |           | 3135.4657   |        | 45.17       |            | 5.3      | 28       |         |        |
| 94     | -         | 5323.6662   |        | 43.81       |            | -2.      | 40       |         |        |
| 87     |           | 8165.9465   |        | 32.11       |            | 0.,      | 39       |         |        |
|        |           |             |        |             |            |          |          |         |        |
|        |           |             |        |             |            |          |          |         |        |
| _      |           |             |        |             |            |          |          | _       |        |
|        |           |             |        |             |            |          |          |         |        |
| Iratio | 2         |             |        |             |            |          |          |         | T      |
|        |           |             |        |             |            |          |          |         |        |
|        |           |             | 10     | 0.0 ppm     |            |          |          |         |        |
| _      | _         | _           |        |             | _          | _        | _        | _       | -      |
| Gen    | nerate fr | agments for | select | ted proteof | orm        |          |          |         |        |
|        |           |             | _      |             |            |          |          |         |        |
|        |           |             |        | E Ex        | port Calib | rated S  | spectru  | m       |        |

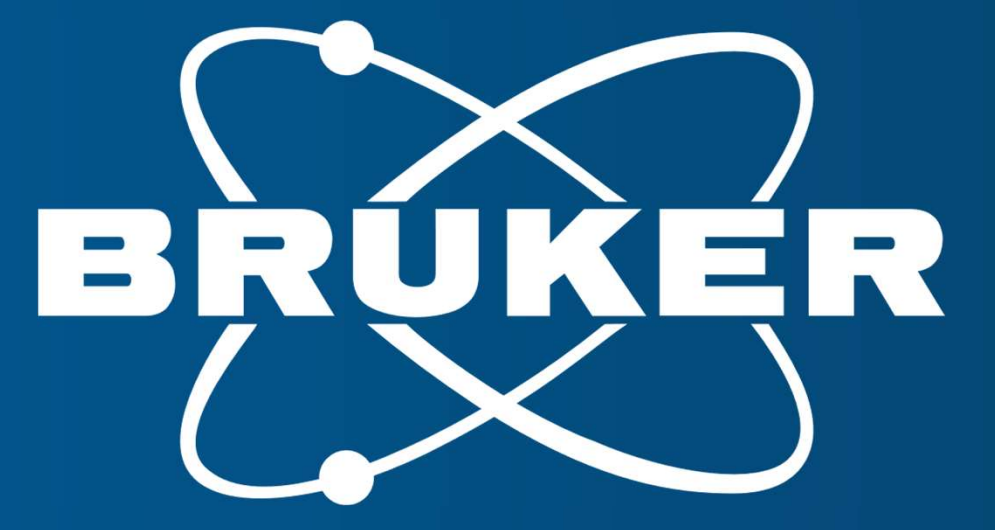

Innovation with Integrity